## LOGI-GOLF

#### Guide de paramétrage initial de l'application LOGI-GOLF

## LOGI-GOLF

Paramétrage :

Création des utilisateurs

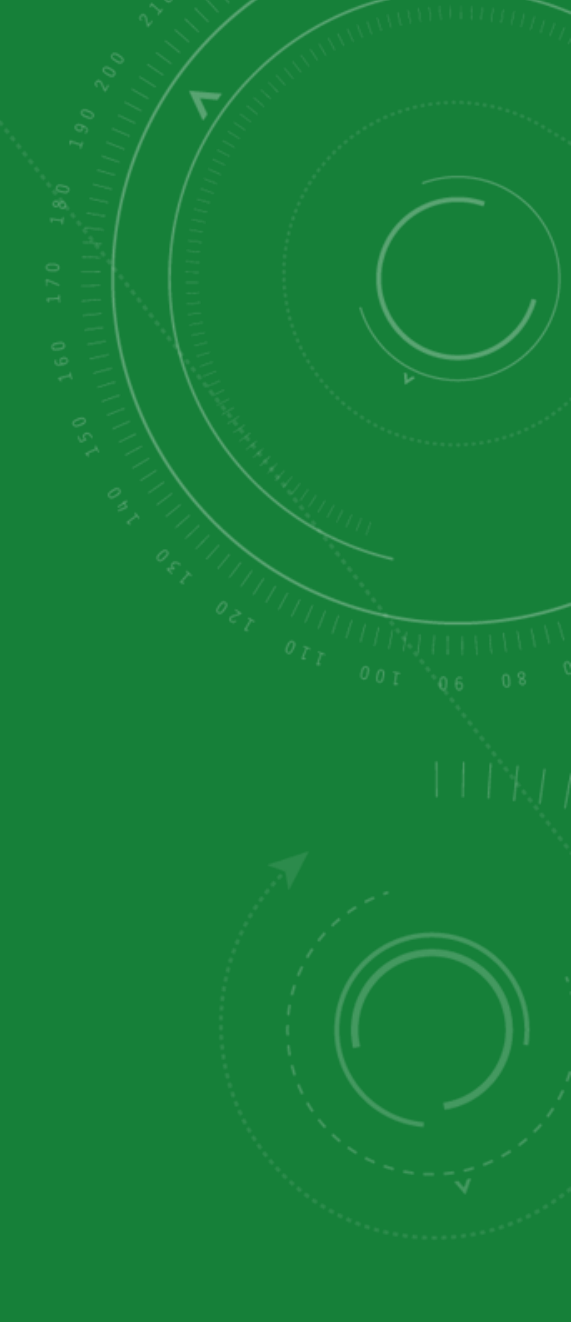

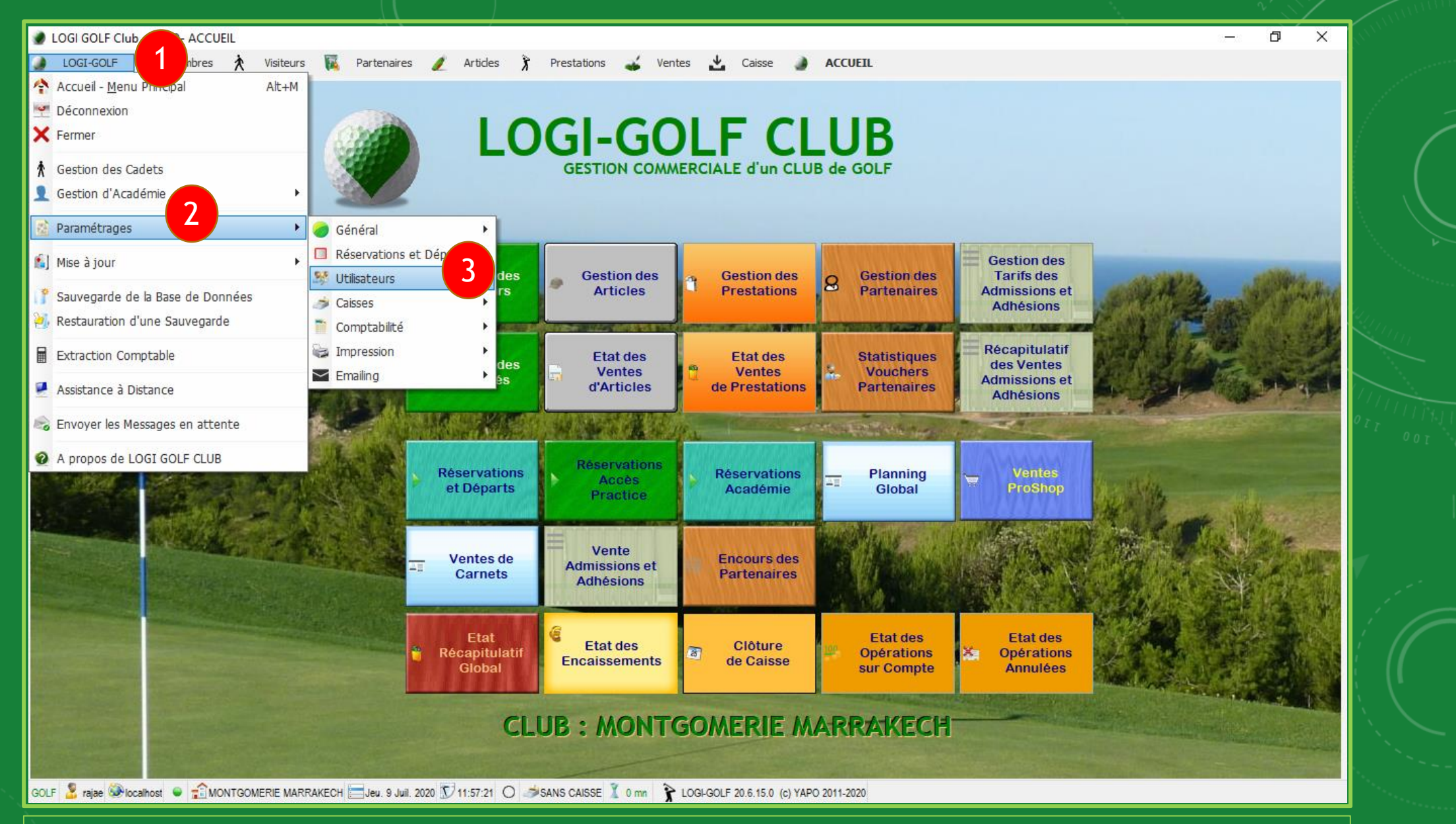

Connectez vous sur LOGI-GOLF à l'aide d'un <u>compte Administrateur</u>. Depuis la barre Menu, naviguez en suivant l'ordre dans l'image pour ouvrir <u>la fenêtre des utilisateurs</u>.

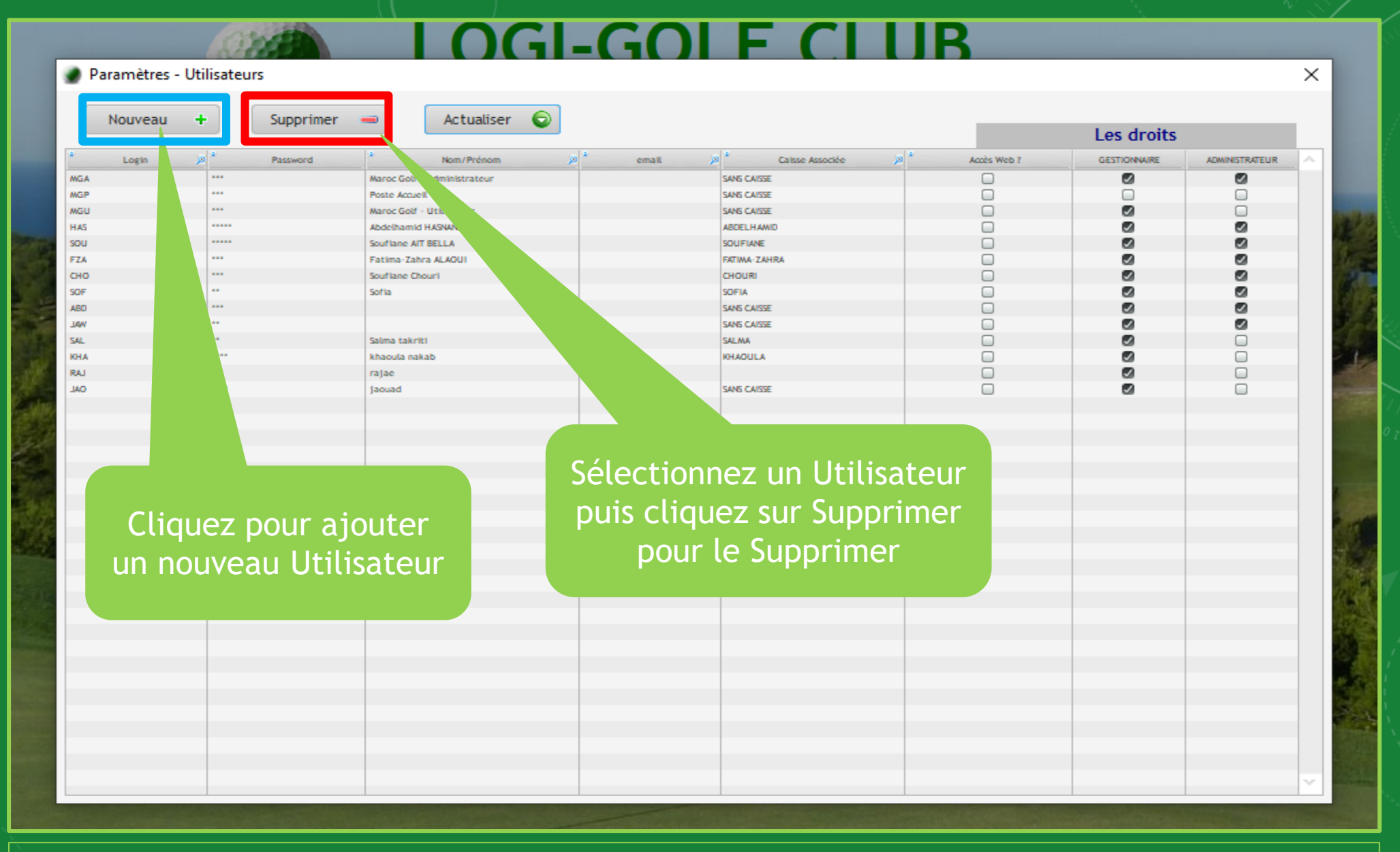

Sur la fenêtre Utilisateurs, vous pouvez <u>Ajouter | Supprimer | Modifier</u> des utilisateurs, aussi qu'affecter des <u>droits aux utilisateurs</u> selon les besoins.

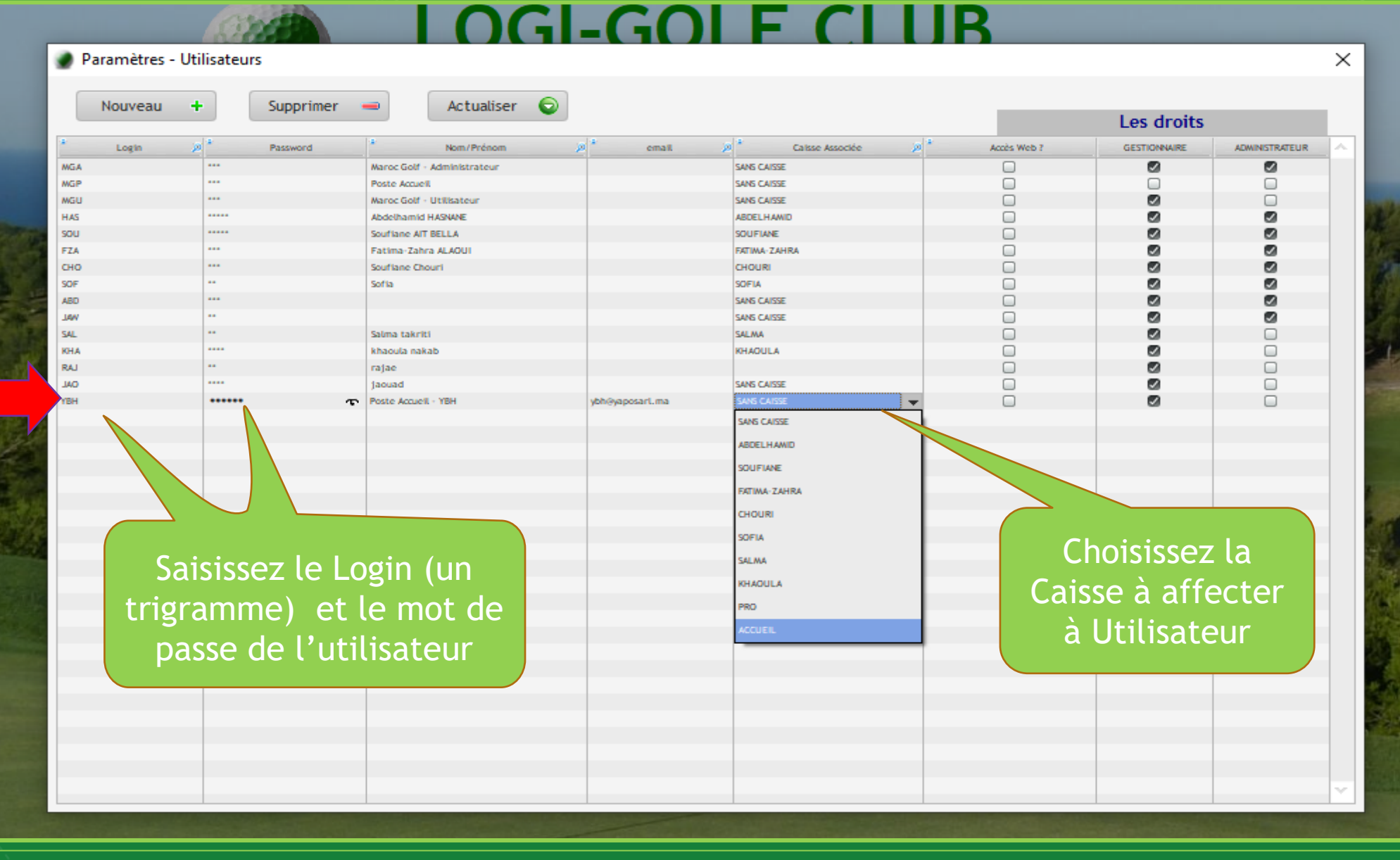

En cliquant sur 'Nouveau', une nouvelle ligne s'ajoute au tableau, vous pouvez ensuite cliquer sur une cellule de cette ligne et saisir les informations de ce <u>nouvel Utilisateur</u>.

## **I OGI-GOI F CI UB**

| Parametres - | Utilisateurs |                             |                 |                 |         |                   |                       |                | × |
|--------------|--------------|-----------------------------|-----------------|-----------------|---------|-------------------|-----------------------|----------------|---|
| Nouveau      | + Supprime   | er 👄 Actualiser 🌘           | 2               |                 |         |                   | Les droits            |                |   |
| Login        | p * Password | Nom/Prénom                  | ja * email      | Dalsse Associée | »<br>هر | Accès Web ?       | GESTIONNAIRE          | ADWINISTRATEUR |   |
|              |              | Maroc Golf - Administrateur |                 | SANS CAISSE     |         |                   |                       |                | - |
|              |              | Poste Accuell               |                 | SANS CAISSE     |         |                   |                       |                |   |
|              | •••          | Maroc Golf - Utilisateur    |                 | SANS CAISSE     |         |                   |                       |                |   |
|              | •••••        | Abdelhamid HASNANE          |                 | ABDELHAMID      |         |                   |                       | <b>S</b>       |   |
|              |              | Souflane AIT BELLA          |                 | SOUFIANE        |         |                   |                       |                |   |
|              |              | Fatima-Zahra ALAOUI         |                 | FATIMA-ZAHRA    |         |                   |                       |                |   |
|              |              | Soufiane Chouri             |                 | CHOURI          |         |                   |                       |                |   |
|              |              | Sofia                       |                 | SOFIA           |         |                   |                       |                |   |
|              |              |                             |                 | SANG CAISSE     |         | 0                 |                       |                |   |
|              |              | Salma takelti               |                 | SAING CAISSE    |         | 0                 | <b>0</b>              |                |   |
|              |              | khaoula nakah               |                 | KHAOULA         |         | 0                 |                       | 0              |   |
|              |              | raiae                       |                 | N INVER         |         | 0                 |                       |                |   |
|              |              | laouad                      |                 | SANS CAISSE     |         | 0                 |                       | Ö              |   |
|              |              | Poste Acqueil - YBH         | vbh@vaposarL ma | ACCUEIL         | -       | 0                 |                       |                |   |
|              |              |                             |                 |                 |         | -                 |                       |                |   |
|              |              |                             |                 |                 | at      | Cochez<br>tribuer | la case p<br>le droit | oour<br>choisi | ~ |

### Attribuer des <u>droits généraux</u> à l'utilisateur

## LOGI-GOLF

Paramétrage :

Création des Familles de Prestations

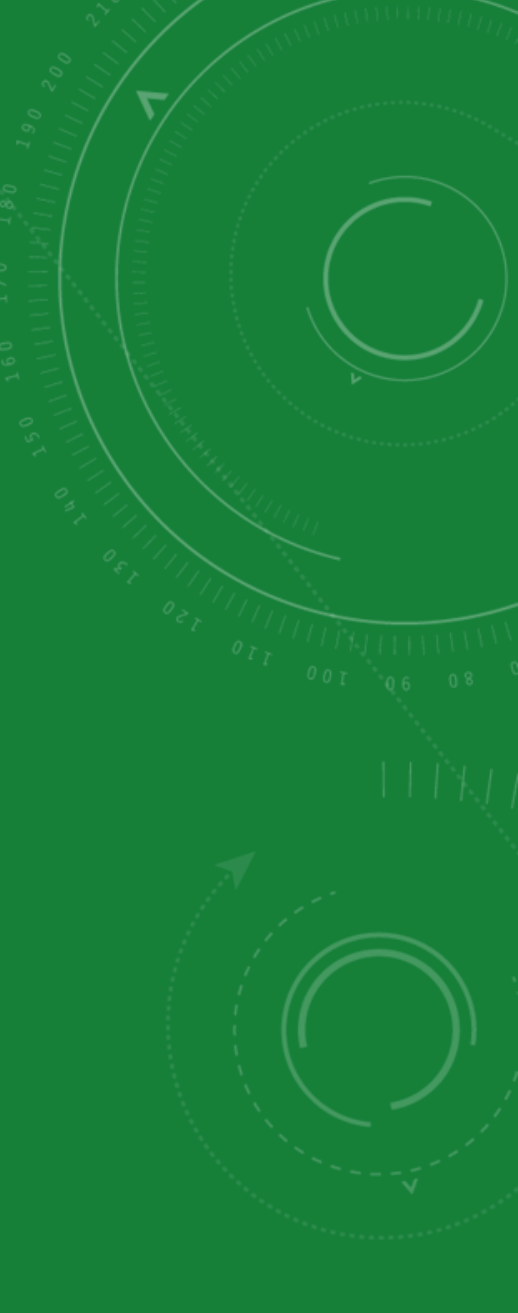

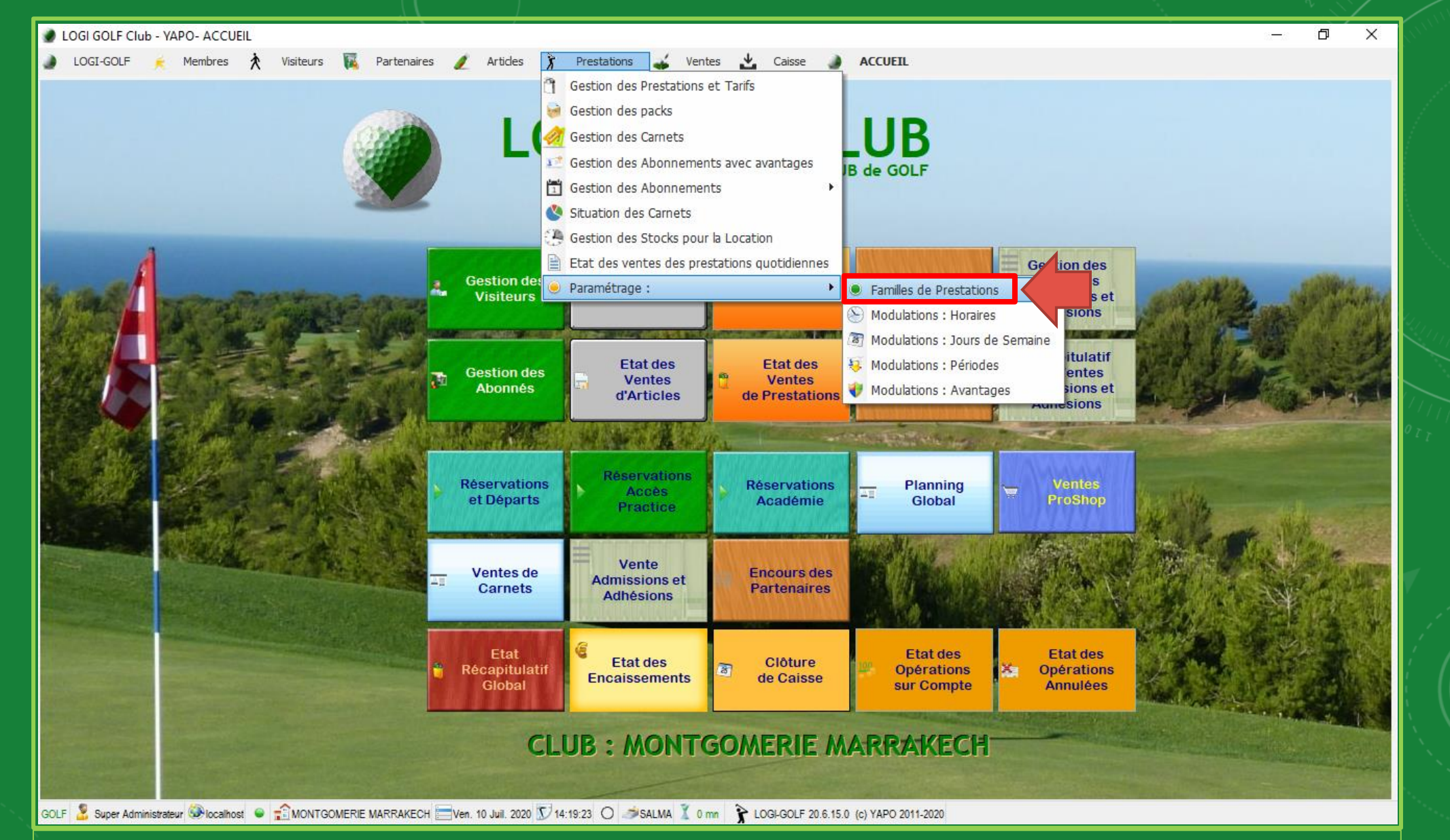

Connectez vous sur LOGI-GOLF à l'aide d'un <u>compte privilégié</u>. Depuis la barre Menu, naviguez en suivant l'ordre dans l'image pour ouvrir la fenêtre des <u>Familles de Prestations</u>

|                                         | Paramètres - Prestation               | s - Familles + Supprime | Actu          | aliser 47      | ×                                                                                                    |                                                                                                    |            |
|-----------------------------------------|---------------------------------------|-------------------------|---------------|----------------|----------------------------------------------------------------------------------------------------|----------------------------------------------------------------------------------------------------|------------|
| 4                                       | libelle                               | * Mode Gestion          | Sortir en 1er | Code Comptable | ion des                                                                                                    |                                                                                                    |            |
| State manufactor                        | ACADEMIE                              | Sans Gestion            | Sans          | 0              | is des                                                                                                    | STATES STOR                                                                                                    | Section of |
|                                         | CADDY                                 | Sans Gestion            | Sans          | 0              | ésions                                                                                                    | The second second second second                                                                                                    | OH SE      |
|                                         | CHARIOT                               | Sans Gestion            | Sans          | 71243007       | DANK AND A                                                                                                    |                                                                                                    |            |
|                                         | COTISATIONS                           | Sans Gestion            | Sans          | 71243001       | nitulatif                                                                                                    | 方 化 元 何度 二 》 在                                                                                                    |            |
|                                         | COURS DE GOLF                         | Sans Gestion            | Sans          | 71243008       | Ventes                                                                                                    |                                                                                                    | Second     |
|                                         | GREEN FEE                             | Green Fee               | Sans          | 71243000       | isions et                                                                                                    |                                                                                                    |            |
|                                         | PRACTICE                              | Sans Gestion            | Sans          | 71243008       | ésions                                                                                                    |                                                                                                    |            |
| allow on the State of the State of the  | PRO INVITE                            | Sans Gestion            | Sans          | 0              | Statement of the local division of the local division of the local |                                                                                                    | 0          |
|                                         | SAC DE GOLF                           | Sans Gestion            | Sans          | 71243006       | And the second second                                                                                                    |                                                                                                    |            |
|                                         | VOITURETTE                            | Sans Gestion            | Sans          | 71243005       | AVA VALUE I                                                                                                    |                                                                                                    |            |
|                                         |                                       | Sans Gestion            | ▼ Sans        | 0              | entes (                                                                                                    |                                                                                                    |            |
|                                         |                                       |                         |               |                | roShop                                                                                                    | A COLORED TO A COLORED TO A COL |            |
|                                         |                                       |                         |               |                | AALS ST                                                                                                    | A REAL PROPERTY AND INCOME.                                                                                                    |            |
|                                         |                                       |                         |               |                | STATISTICS STATISTICS                                                                                                    | and the states                                                                                                    |            |
|                                         |                                       |                         |               |                | ALC: NO DE TR                                                                                                    | REAL AND A                                                                                                    |            |
| The second second second                | · · · · · · · · · · · · · · · · · · · |                         |               |                | CARLEN PARTY                                                                                                    |                                                                                                    | S.M. Ser.  |
| 2月11月1日日日日日日日日日日日日日日日日日日日日日日日日日日日日日日日日日 |                                       |                         |               |                |                                                                                                    | MARIA STREET                                                                                                    |            |
|                                         |                                       |                         |               |                |                                                                                                    |                                                                                                    | SIMO       |
|                                         |                                       |                         |               | ×              | 1233                                                                                                    |                                                                                                    | SEAR -     |
|                                         |                                       |                         |               |                | tat des                                                                                                    |                                                                                                    | ALC: NO    |
|                                         | Récapitula                            | Etat des                | de Caisse Op  | érations 🔀     | Opérations                                                                                                    |                                                                                                    |            |
|                                         |                                       |                         | THE CAUSE     |                |                                                                                                    |                                                                                                    |            |

Cliquez sur 'Nouveau' pour ajouter une *nouvelle Famille de Prestations* 

|                                                                                                    | Nouveau       | +                | Supprimer        | Actualiser 47              |                                              |                                     |
|----------------------------------------------------------------------------------------------------|---------------|------------------|------------------|----------------------------|----------------------------------------------|-------------------------------------|
| 4                                                                                                    | libelle       | ¢ Moo            | de Gestion 🗘 Sou | rtir en 1er Code Comptable | <ul> <li>ion des</li> <li>fs dos</li> </ul>  |                                     |
| Statement Strategies                                                                                                    | ACADEMIE      | Sans Gestion     | Sans             | 0                          | isions et                                    | ALCA DECEMBER                       |
|                                                                                                    | CADDY         | Sans Gestion     | Sans             | 0                          | ésions                                       |                                     |
|                                                                                                    | CHARIOT       | Sans Gestion     | Sans             | 71243007                   | STATE OF ALL                                 |                                     |
|                                                                                                    | COTISATIONS   | Sans Gestion     | Sans             | 71243001                   | nitulatif                                    |                                     |
|                                                                                                    | COURS DE GOLF | Sans Gestion     | Sans             | 71243008                   | Ventes                                       | the second second second            |
|                                                                                                    | GREEN FEE     | Green Fee        | Sans             | 71243000                   | isions et                                    | and the second second second        |
|                                                                                                    | PRACTICE      | Sans Gestion     | Sans             | 71243008                   | ésions                                       |                                     |
| No. A REPUBLICATION                                                                                                    | PRO INVITE    | Sans Gestion     | Sans             | 0                          | Statement of the local division in which the |                                     |
|                                                                                                    | SAC DE GOLF   | Sans Gestion     | Sans             | 71243006                   | All and the second second                    |                                     |
|                                                                                                    | VOITURETTE    | Sans Gestion     | Sans             | 71243005                   | NVANA SUT                                    |                                     |
|                                                                                                    | PISCINE       | Sans Gestion     | 👻 Sans           | 0                          | entes (                                      |                                     |
|                                                                                                    |               | Green Fee        |                  |                            | oShop                                        | 14                                  |
|                                                                                                    |               | Location avec N° |                  |                            |                                              | A CONTRACTOR STORES                 |
| AND A DESCRIPTION OF A DESCRIPTION OF A |               | Location sans N° |                  |                            | ALC: NO. OF THE R. LEWIS CO.                 | Several Alling                      |
|                                                                                                    |               | Vente ; sans N°  |                  |                            |                                              |                                     |
| TRACE OF THE OWNER OF THE OWNER OF THE OWNER OF THE OWNER OF THE OWNER OF THE OWNER OF THE OWNER OF THE OWNER OF                                                                                                    |               | Vente : avec N°  |                  |                            |                                              |                                     |
| Contraction of the second second                                                                                                    |               | Sans Gestion     |                  |                            |                                              | The Andrews and the Andrews and the |
|                                                                                                    |               |                  |                  |                            |                                              |                                     |
|                                                                                                    |               |                  |                  |                            |                                              |                                     |

Saisissez un nom pour la <u>Famille des prestation</u> et <u>sélectionnez</u> <u>le mode de gestion</u> de la liste déroulante et saisissez le <u>code comptable</u> après

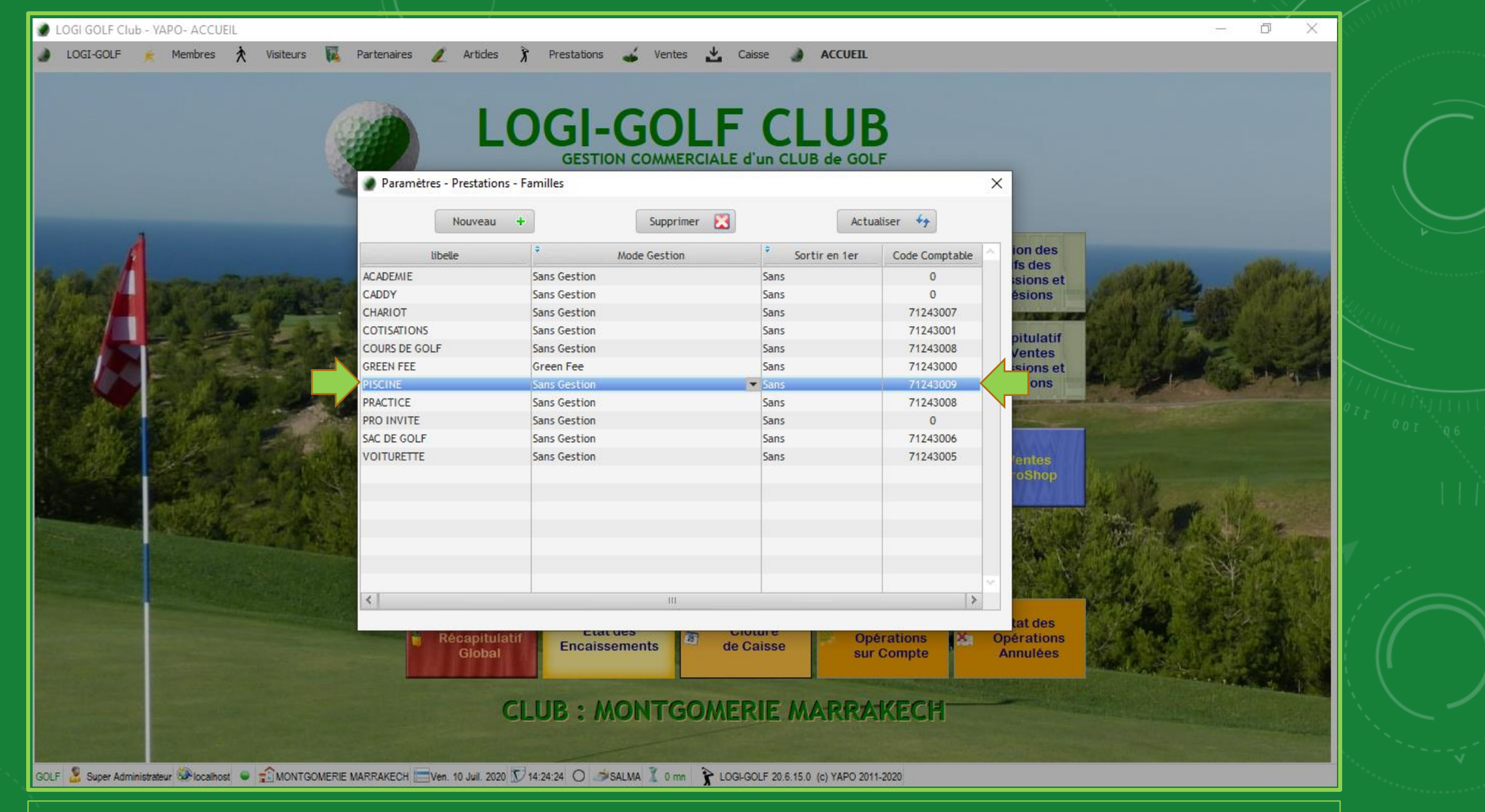

Cliquez dehors la ligne pour <u>enregistrer</u> et valider

## LOGI-GOLF

Paramétrage :

Création des Prestations

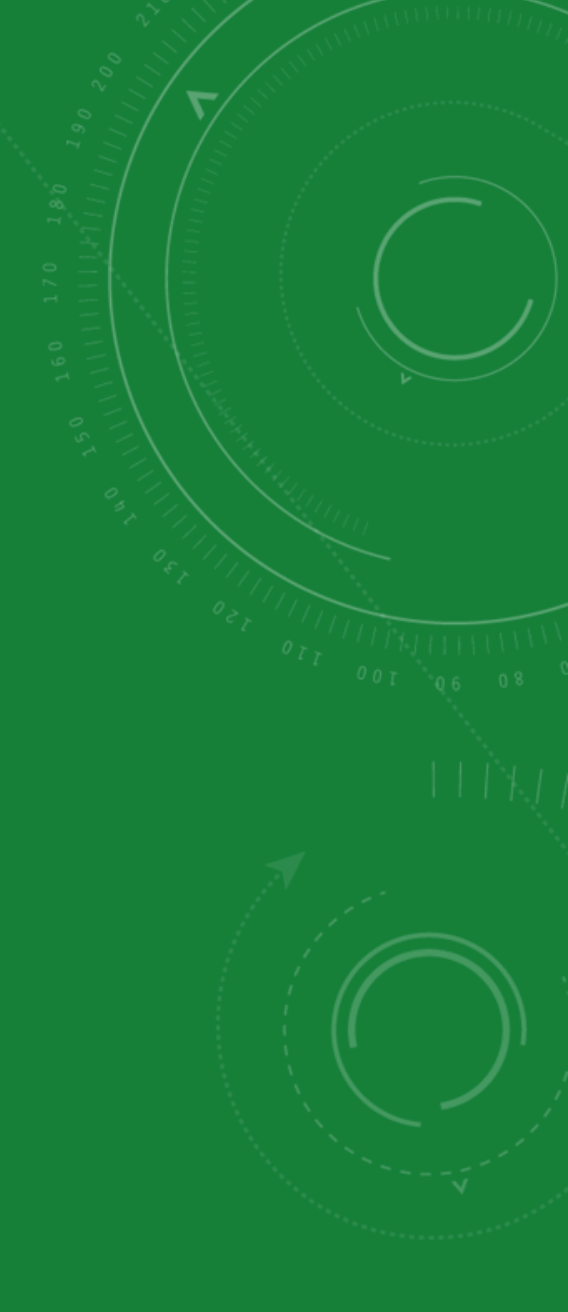

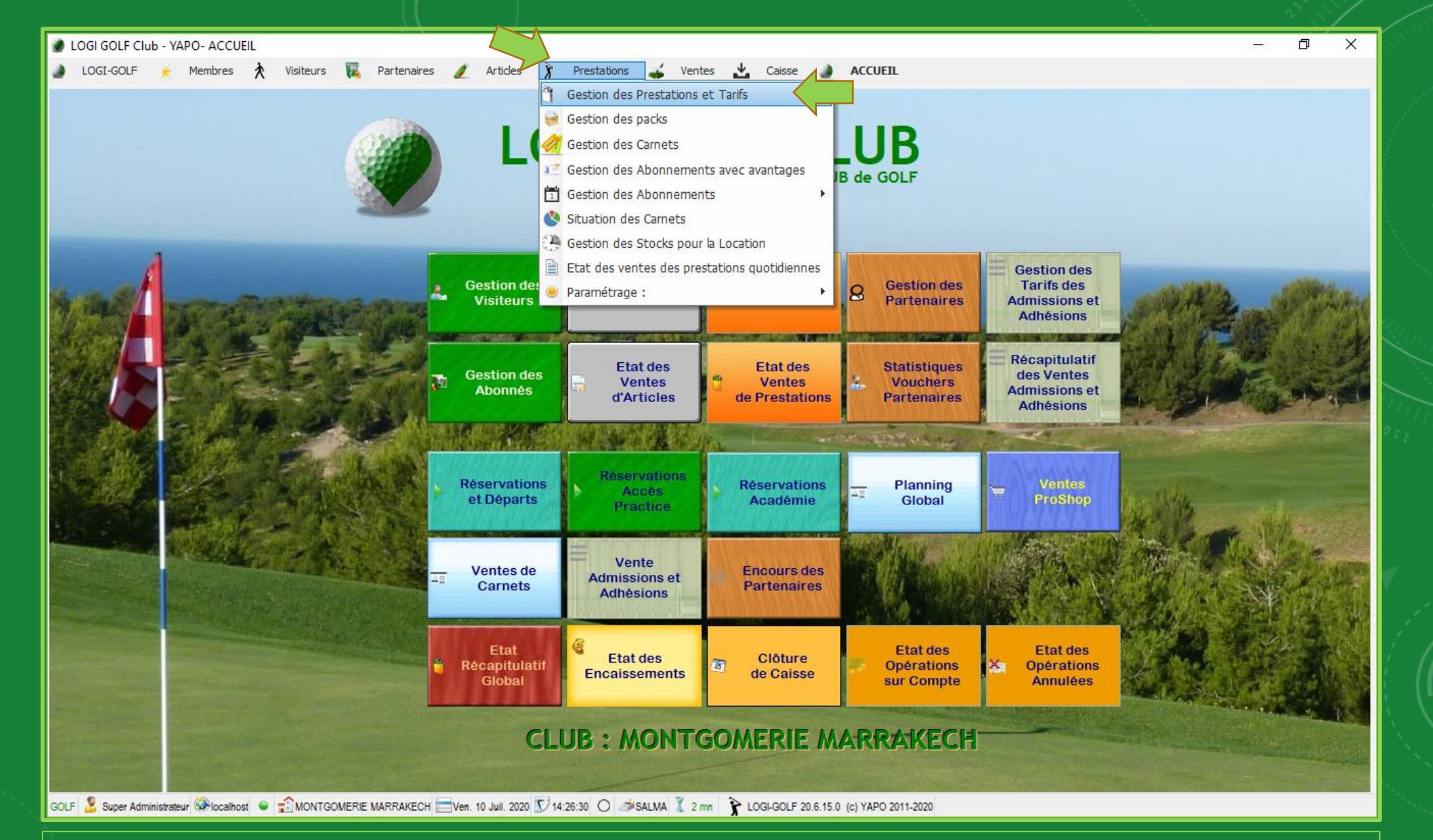

Dans le Menu principal, cliquez 'Prestations' puis sélectionnez l'option 'Gestion des Prestations et Tarifs' pour ouvrir <u>la fenêtre prestations et tarifs</u>

| <u>ا</u> و | DGI GOLF Clu | b - YAPO- PRESTA | TIONS et TAR | IFS    |             |         |       |             |          |             |         |                            | - 0   | >   |
|------------|--------------|------------------|--------------|--------|-------------|---------|-------|-------------|----------|-------------|---------|----------------------------|-------|-----|
|            | LOGI-GOLF    | 🔶 Membres        | X Visiteu    | rs 🙀   | Partenaires | 🥒 Artic | les 🅉 | Prestations | 💰 Ventes | 🛃 Caisse    | ACCUEIL |                            |       |     |
|            |              |                  |              |        |             |         |       |             |          |             |         |                            |       |     |
| PRE        | STATIONS     | PACK             |              | 1      | 1           |         |       |             |          |             |         |                            |       |     |
|            | Famille :    | TOUTES           | _            | F      |             |         |       |             | Inactive | i.          |         | [ 18 Prestation(s) Trouvée | (s) ] |     |
|            |              | ACADEMIE         |              |        | Prestatio   | n       |       |             |          |             | Famille | Tarif STD                  |       | L   |
|            | SALLE        |                  |              |        |             |         |       |             |          | ACADEMIE    |         | 100.00 DH                  |       |     |
|            | CADDY 18 T   | COTISATIONS      |              |        |             |         |       |             |          | CADDY       |         | 120,00 DH                  |       |     |
|            | CHARIOT 18   | COURS DE GOLF    |              | 1      |             |         |       |             |          | CHARIOT     |         | 50,00 DH                   |       |     |
|            | CHARIOT 91   | GREEN FEE        |              | $\sim$ |             |         |       |             |          | CHARIOT     |         | 30.00 DH                   |       |     |
|            | COMPLEME     | PRACTICE         |              |        |             |         |       |             |          | COTISATIONS | S       | 2 000,00 DH                |       |     |
|            | COURS 1H     | PRO INVITE       |              |        |             |         |       |             |          | COURS DE GO | OLF     | 350.00 DH                  |       |     |
|            | INITIATION   | SAC DE GOLF      |              |        |             |         |       |             |          | COURS DE GO | OLF     | 150.00 DH                  |       |     |
|            | GF 18 TROU   | VOITURETTE       |              |        |             |         |       |             |          | GREEN FEE   |         | 700.00 DH                  |       |     |
|            | GF 9 TROUS   | 5                |              |        |             |         |       |             |          | GREEN FEE   |         | 400.00 DH                  |       |     |
|            | 10 SEAUX D   | E 32 BALLES      |              |        |             |         |       |             |          | PRACTICE    |         | 200,00 DH                  |       |     |
|            | 1 SEAU DE 3  | 32 BALLES        |              |        |             |         |       |             |          | PRACTICE    |         | 30.00 DH                   |       |     |
|            | 5 SEAUX DE   | 32 BALLES        |              |        |             |         |       |             |          | PRACTICE    |         | 125,00 DH                  |       |     |
|            | ACCÈS PRA    | CTICE            |              |        |             |         |       |             |          | PRACTICE    |         | 30.00 DH                   |       | - 1 |
|            | SAC DE GOL   | F 18T            |              |        |             |         |       |             |          | SAC DE GOLF | -       | 400,00 DH                  |       |     |
|            | SAC DE GOL   | F 18T 1/2 TARIF  |              |        |             |         |       |             |          | SAC DE GOLF | :       | 250,00 DH                  |       |     |

#### Sur la fenêtre 'Prestations et Tarifs', vous pouvez utiliser la liste déroulante pour afficher que les prestations de la Famille sélectionnée

| Famille : PISCINE | <b>_</b> |                                                                                                    | ] Inactives                                                    | [ 0 Prestation(s) Trouvée(s) ] |  |
|-------------------|----------|----------------------------------------------------------------------------------------------------|----------------------------------------------------------------|--------------------------------|--|
|                   | Pr       | restation                                                                                                    | Famile                                                         | ♦ Tarif STD                    |  |
|                   |          | Ajouter une nouvelle prestatio<br>AJOUTE<br>Famille<br>Mode de gestion<br>Stock utilisé<br>S'applique sur :  9 TROUS<br>Désignation<br>Tarif Standard<br>0 | n: X<br>ER PRESTATION<br>Code comptable<br>Valider C Annuler S |                                |  |
|                   |          |                                                                                                    |                                                                |                                |  |

| Famille : PISCINE |            | Inactives                                                                                                    |        | [ 0 Prestation(s) Trouvée(s) ] |  |
|-------------------|------------|----------------------------------------------------------------------------------------------------|--------|--------------------------------|--|
|                   | Prestation | Ajouter une nouvelle prestation :<br>AJOUTER PRESTATION<br>Famille<br>Mode de gestion<br>Stock utilisé<br>Sapptique sur :<br>Désignation<br>Tarif Standard<br>ACADEMIE<br>CADDY<br>CHARIOT<br>COTISATIONS<br>COURS DE GOLF<br>GREEN FEE<br>PISCINE<br>PRACTICE<br>PRO INVITE<br>SAC DE GOLF<br>VOITURE TTE | Famile | Tarif STD                      |  |

| Familie : PISCINE 🗾 🕖 | Inactives                                                                                                    |         | [ 0 Prestation(s) Trouvée(s) ] |  |
|-----------------------|----------------------------------------------------------------------------------------------------|---------|--------------------------------|--|
|                       | estation  Ajouter une nouvelle prestation :  AJOUTER PRESTATION  Famille PISCINE Mode de gestion Sans Gestion Sapplique sur : 9 TROUS / 18 TROUS / 27 T Désignation PISCINE Taiff Standard 100 Code comptable 7124300 Valider Valider | Famile  | Tarif STD                      |  |
|                       | Valider Valider                                                                                                    | Annuler |                                |  |

parcours souhaités 9 Trous | 18 Trous | 27 Trous, entrez le <u>nom de la prestation, le Tarif</u> Standard et code comptable. Validez au final

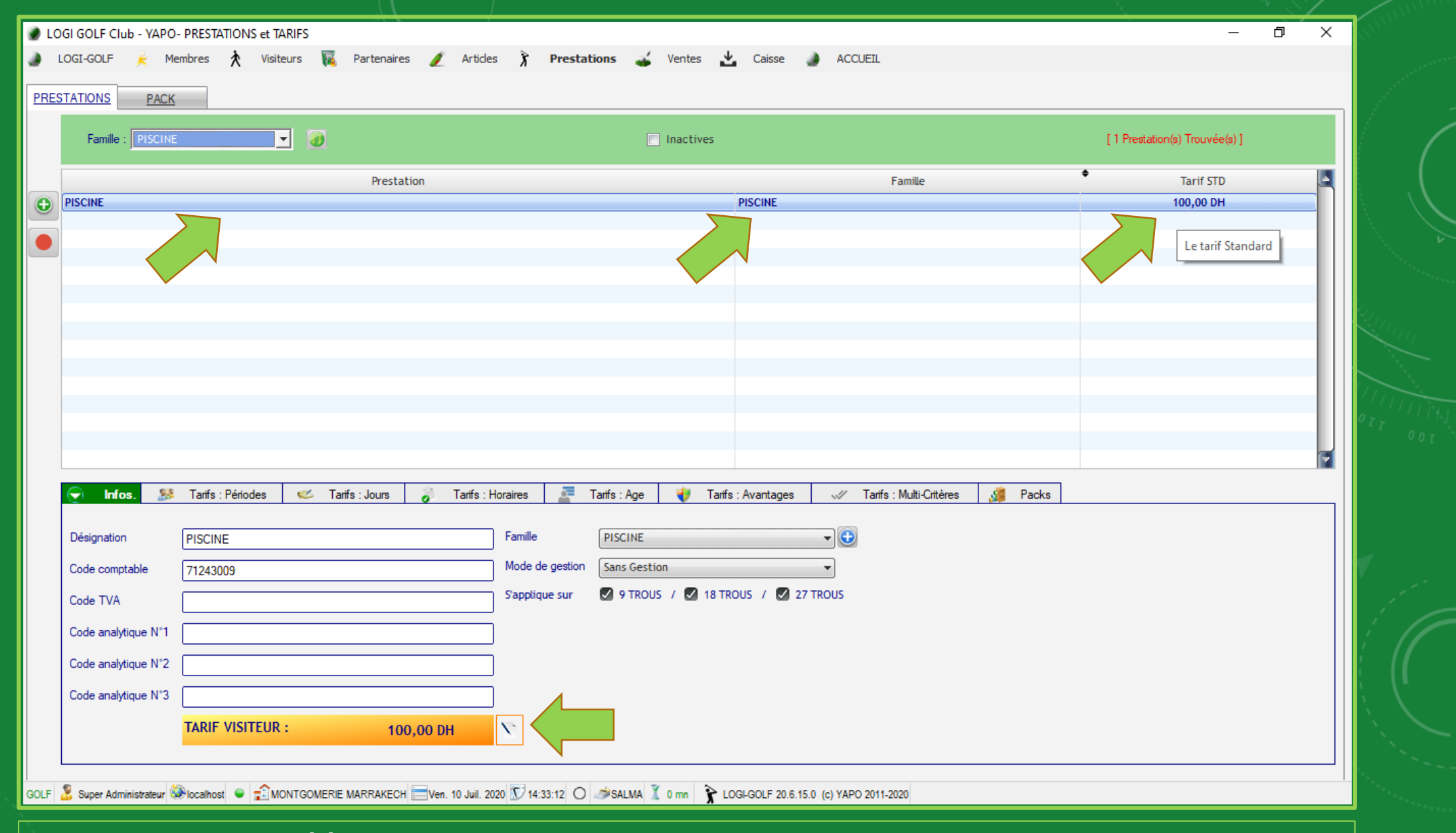

#### La prestation créée rejoint les autres prestations dans le tableau des prestation

## LOGI-GOLF

Paramétrage :

Création des Familles des Articles

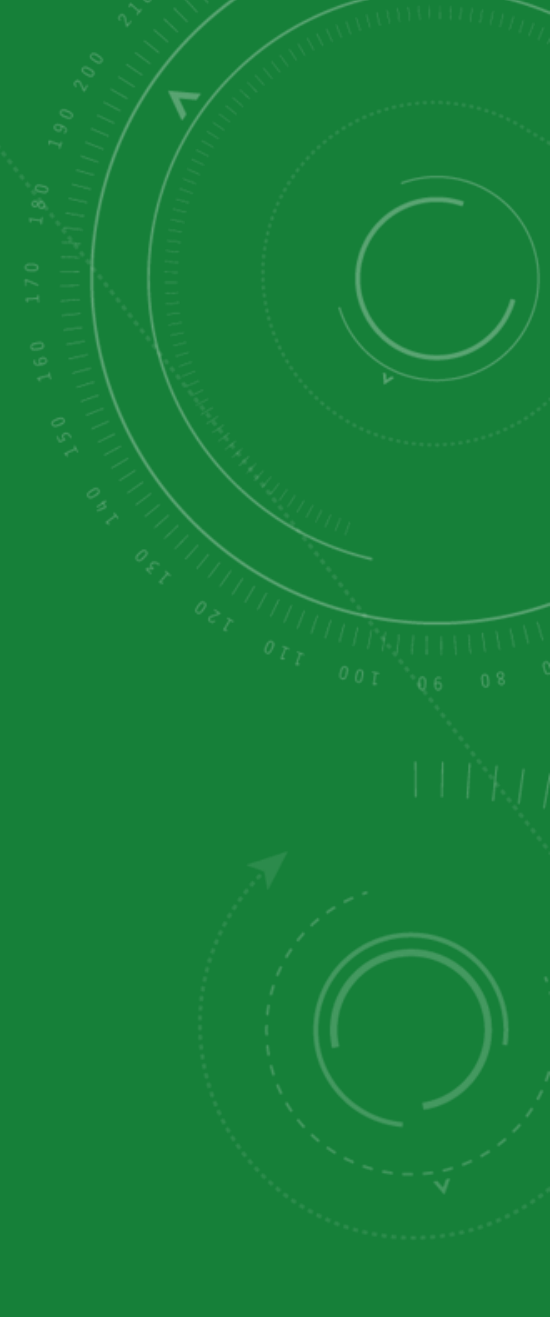

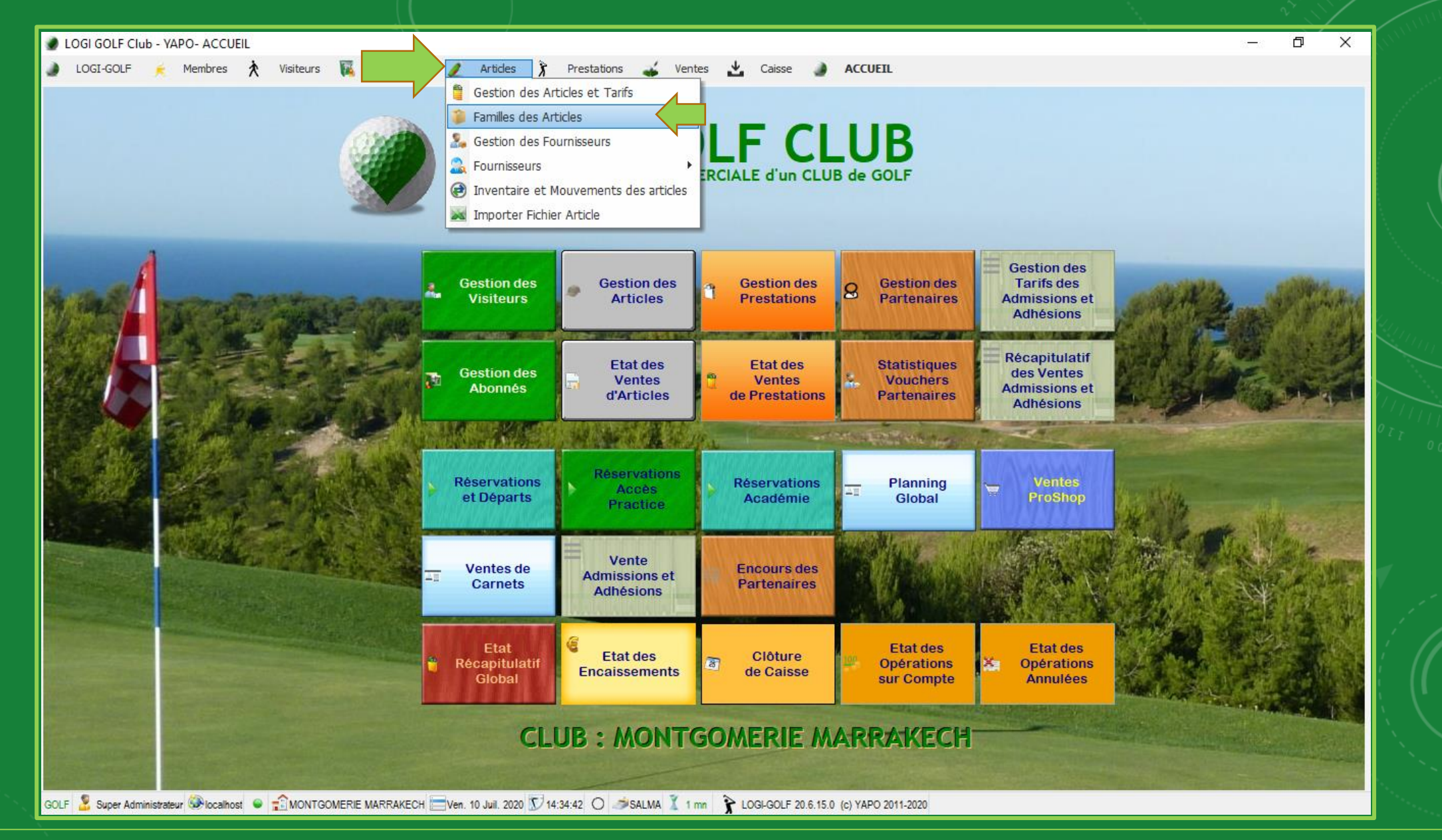

Dans le Menu principal, cliquez 'Articles' puis sélectionnez l'option 'Familles des Articles' pour ouvrir la <u>fenêtre des Familles des Articles</u>

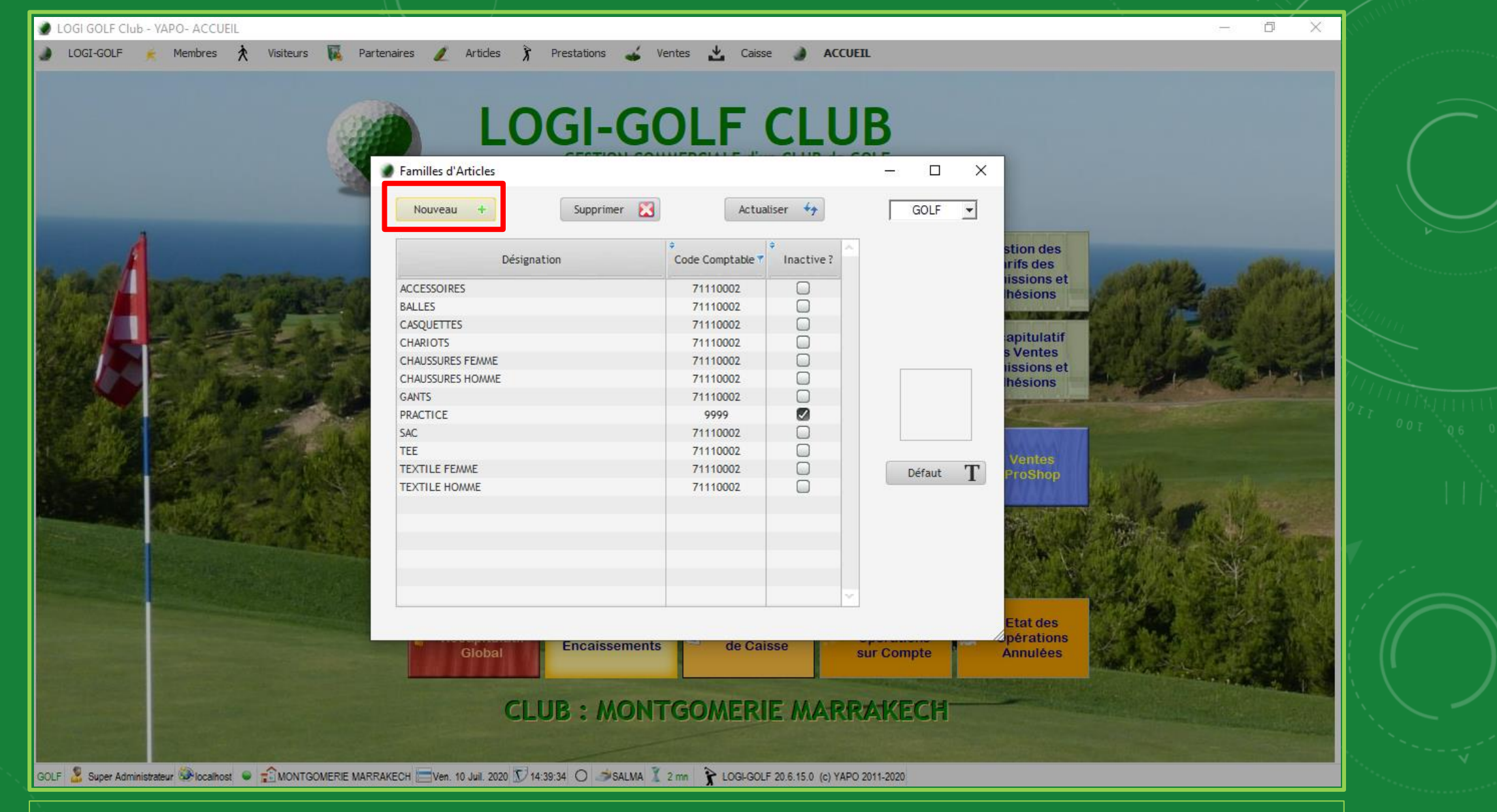

Cliquez sur 'Nouveau' pour ajouter une <u>nouvelle Famille des Articles</u>

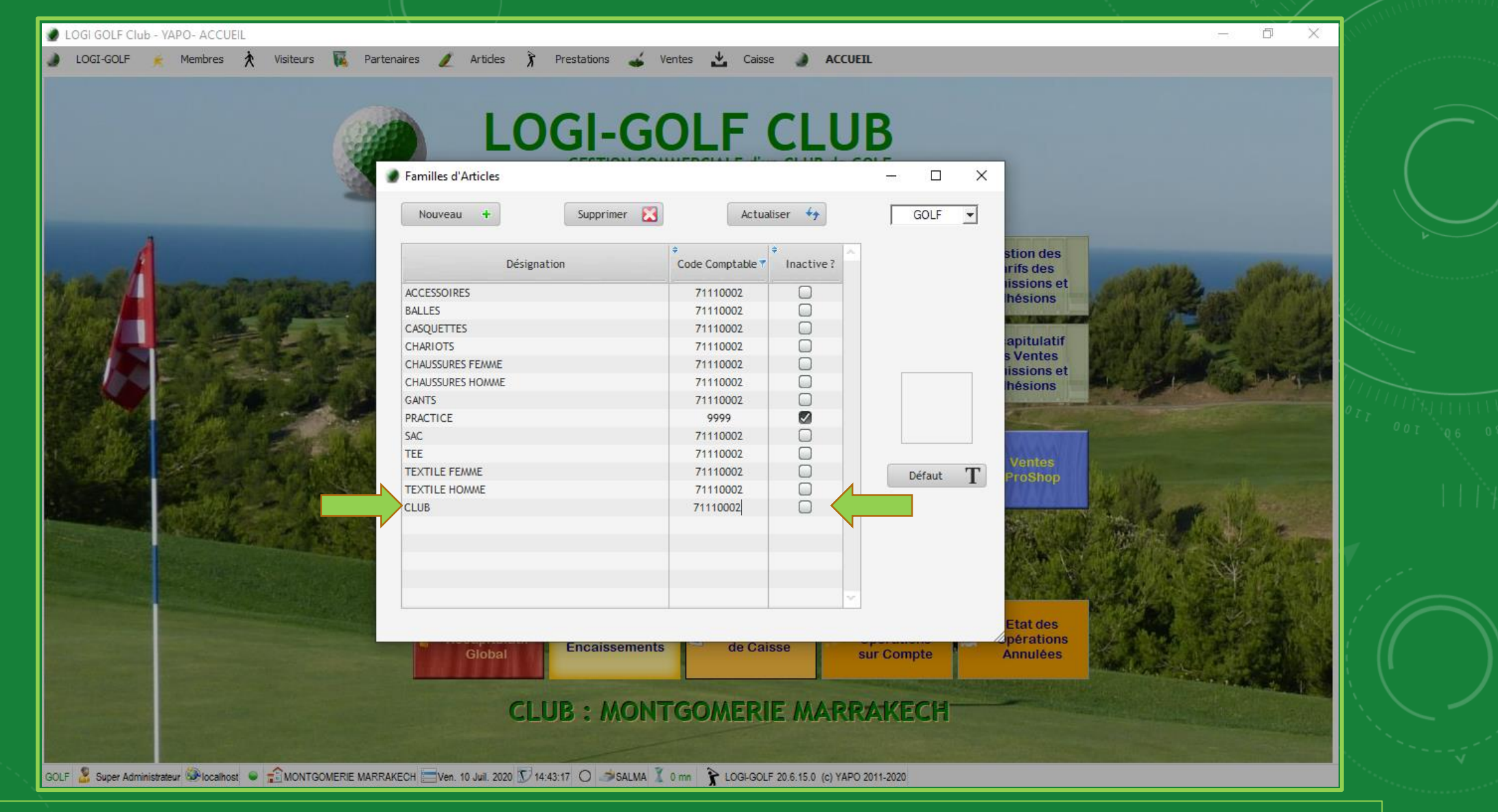

Une nouvelle ligne est créée, saisissez le <u>nom</u> de la Famille des Articles (Désignation) et le <u>code comptable</u>.

| LOGI-GOLP Memores X visiteurs in Part | Articles Prestations V<br>LOGI-G( |                       |              | B          | ×                                                                                                    |             |
|---------------------------------------|-----------------------------------|-----------------------|--------------|------------|----------------------------------------------------------------------------------------------------|-------------|
|                                       | Nouveau + Supprimer 🔀             | Actua                 | liser 47     | GOLF       |                                                                                                    |             |
|                                       | Désignation                       | ¢<br>Code Comptable ▼ | Inactive ? ∧ |            | stion des<br>rifs des                                                                                                    |             |
| MAL DECIMANT STREET                   | ACCESSOIRES                       | 71110002              |              |            | lissions et<br>hésions                                                                                                    |             |
|                                       | BALLES                            | 71110002              |              |            | Surface and the second second s |             |
|                                       | CASQUETTES                        | 71110002              |              |            | anitulatif                                                                                                    |             |
|                                       | CHARIOTS                          | 71110002              |              |            | s Ventes                                                                                                    |             |
|                                       |                                   | 71110002              |              |            | issions et                                                                                                    |             |
|                                       | CLUB                              | 71110002              |              | 100000     | hesions                                                                                                    |             |
|                                       | GANTS                             | 71110002              |              | CLUB       |                                                                                                    | Provide OIT |
|                                       | PRACTICE                          | 9999                  |              |            |                                                                                                    |             |
|                                       | SAC                               | 71110002              | õ            | L          | MANANA /                                                                                                    |             |
|                                       | TEE                               | 71110002              |              | Défaut     | T ProShop                                                                                                    |             |
|                                       | TEXTILE FEMME                     | 71110002              |              |            |                                                                                                    |             |
|                                       | TEXTILE HOMME                     | 71110002              |              |            |                                                                                                    |             |
|                                       | Global                            | de Cai                | SSE          | sur Compte | Etat des<br>pérations<br>Annulées                                                                                                    |             |
|                                       | CLUB : MONT                       | GOMERI                |              | RAKECH     |                                                                                                    |             |

Cliquez dehors la ligne pour *valider et enregistrer* la nouvelle Famille des articles

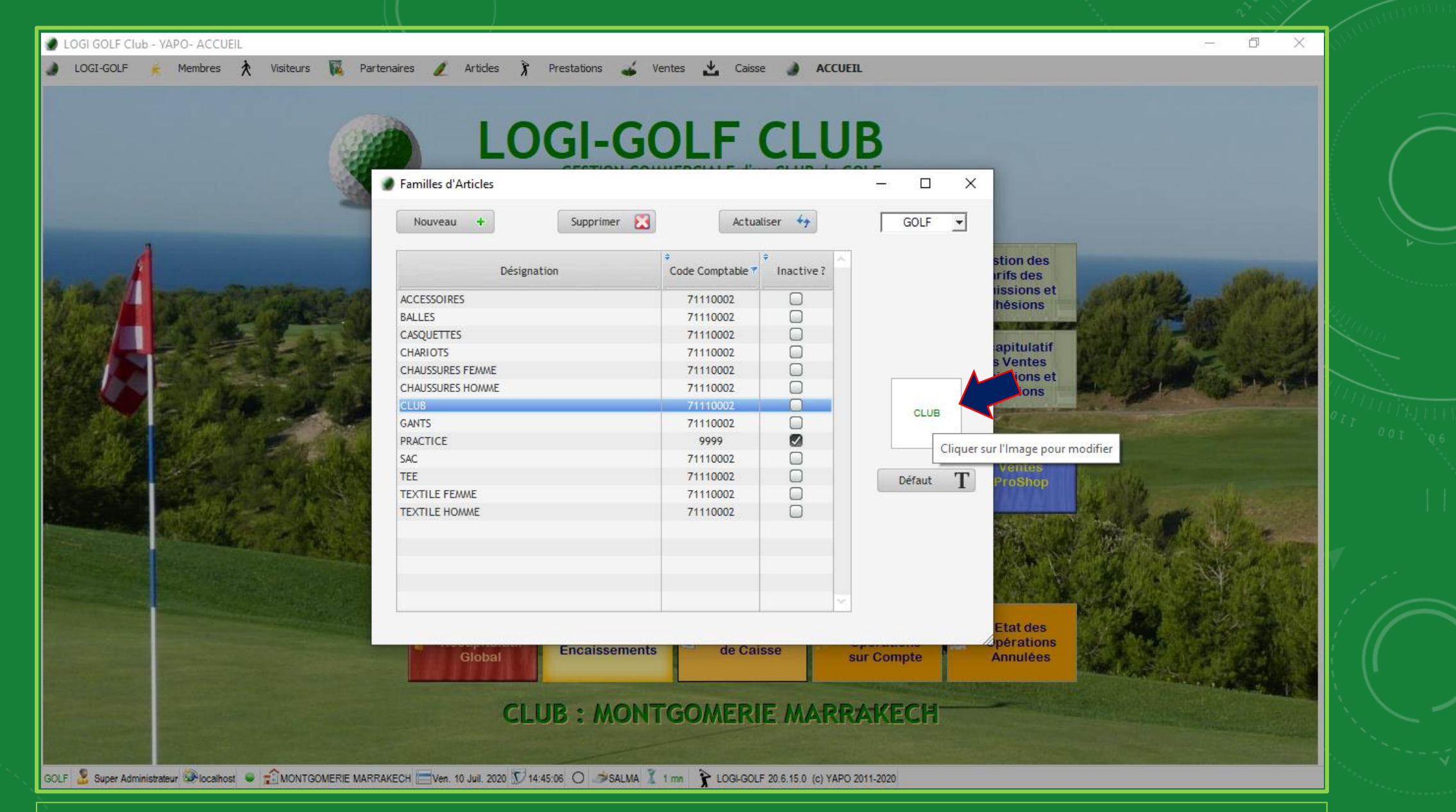

Cliquez sur carré blanc à droite de la fenêtre pour <u>ajouter</u> une Image représentative de la Famille des Articles

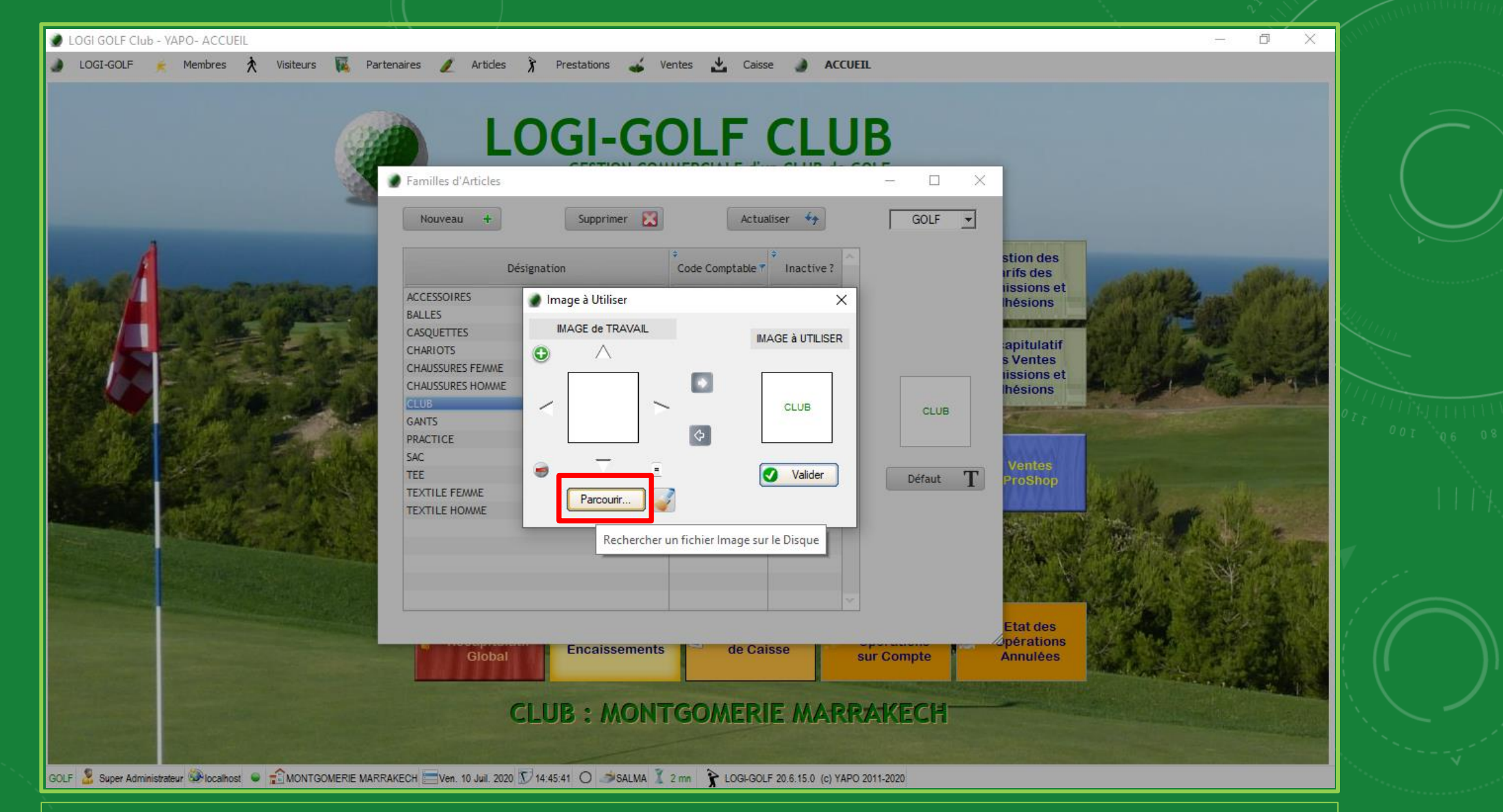

Cliquez sur Parcourir pour cherchez l'image sur votre ordinateur et la télécharger, ou cliquez sur le bouton d'à côté pour la <u>coller du presse-papier</u>

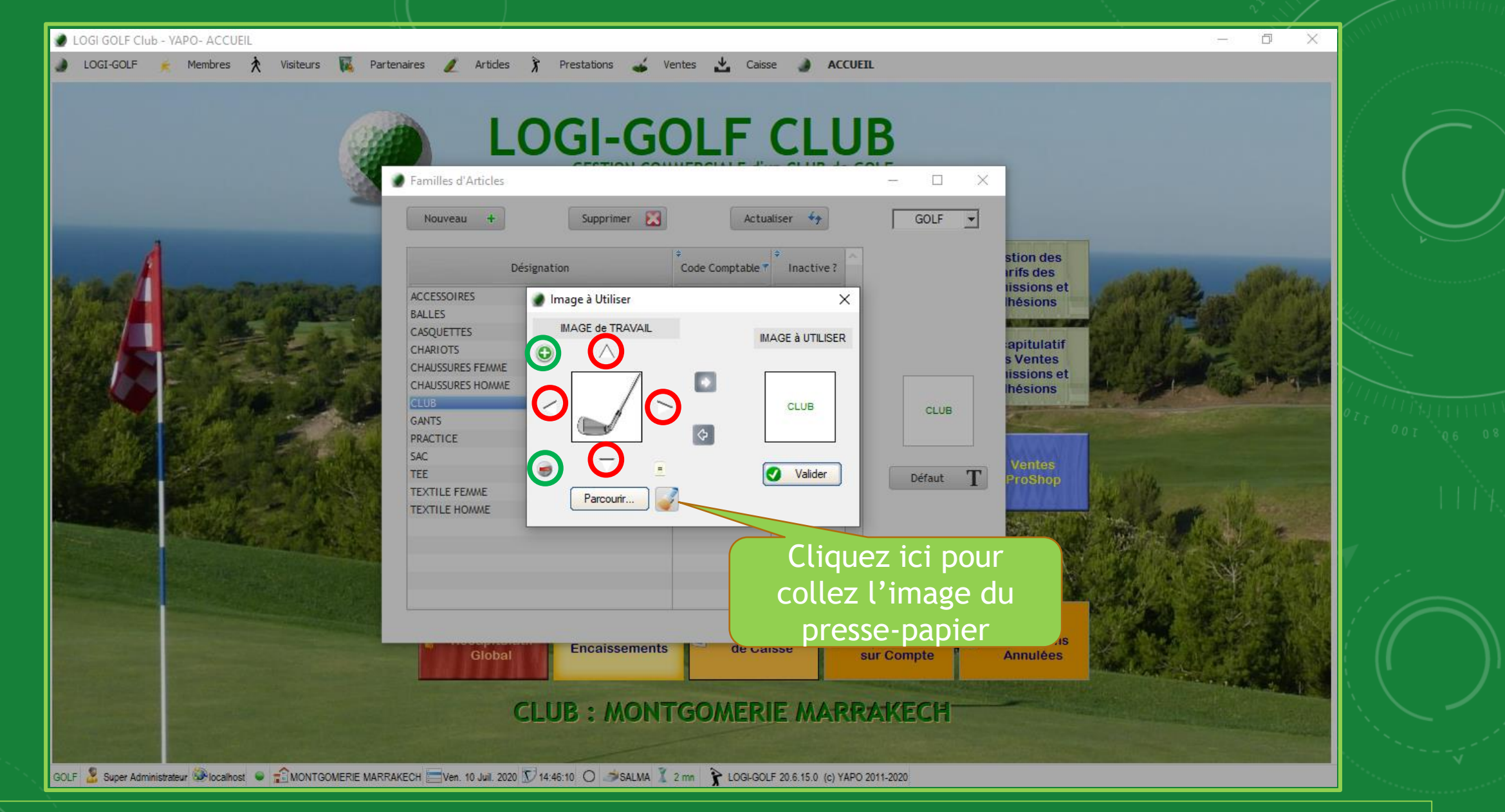

Utiliser les flèches autour de la zone d'image pour poussez l'image dans la direction du flèche et le + et - pour agrandir et réduire la taille de l'image respectivement

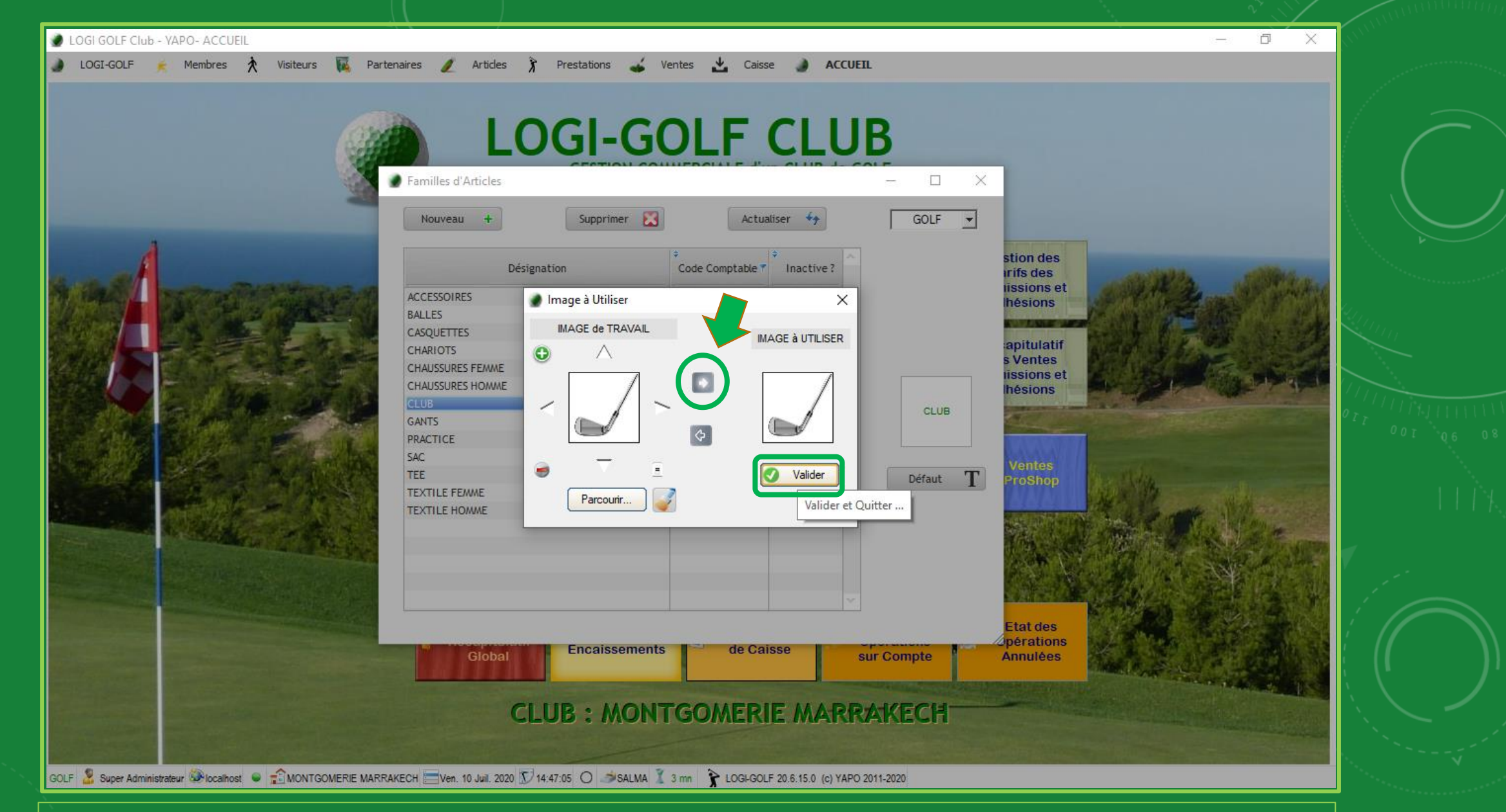

Cliquez sur le bouton encerclé pour mettre à jour l'image à utiliser depuis <u>l'image de Travail</u> et valider pour confirmer et <u>remplacer l'image ancienne</u>

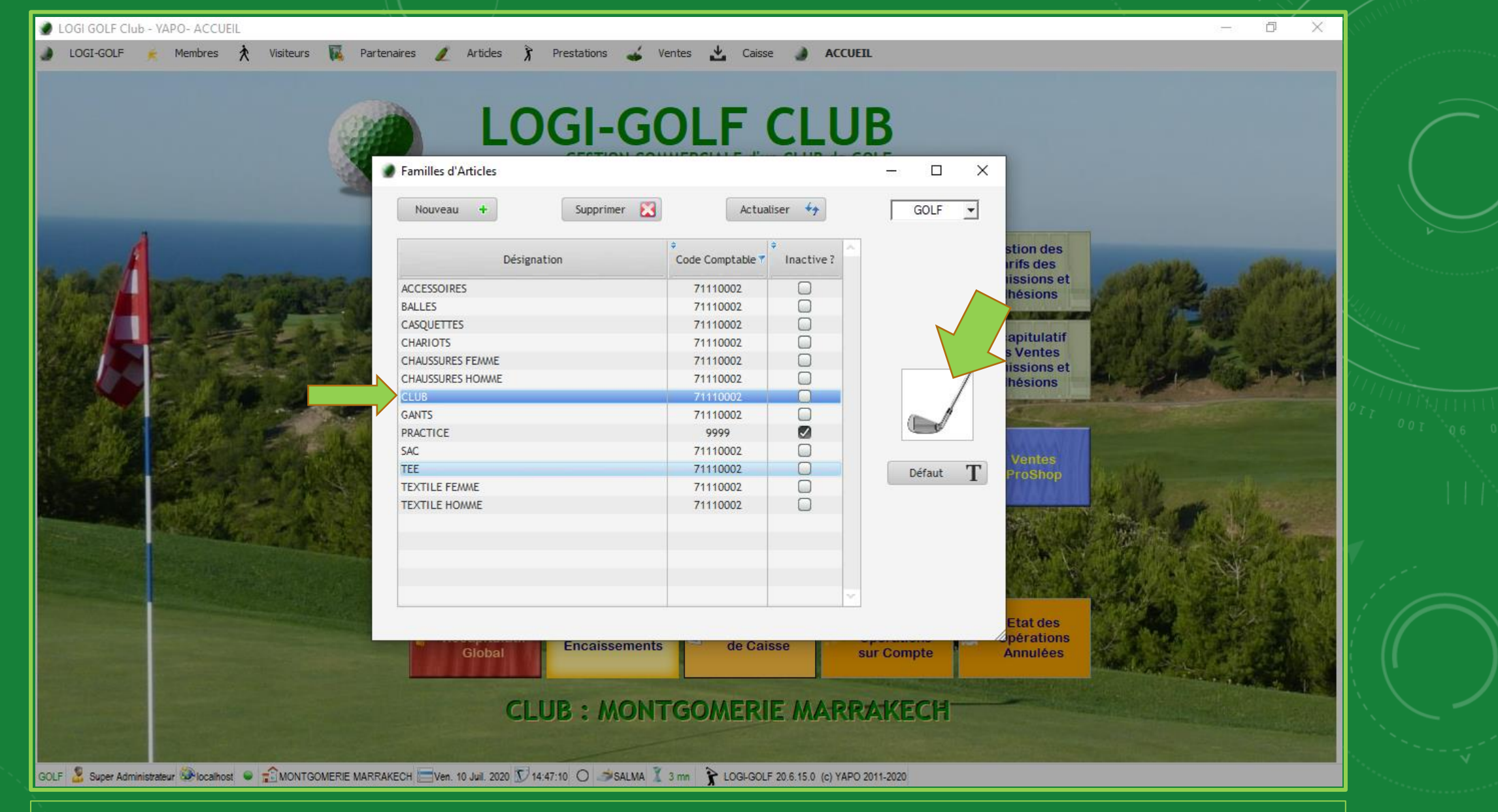

La Famille des Articles est maintenant bien créée

## LOGI-GOLF

Paramétrage :

Création des Articles

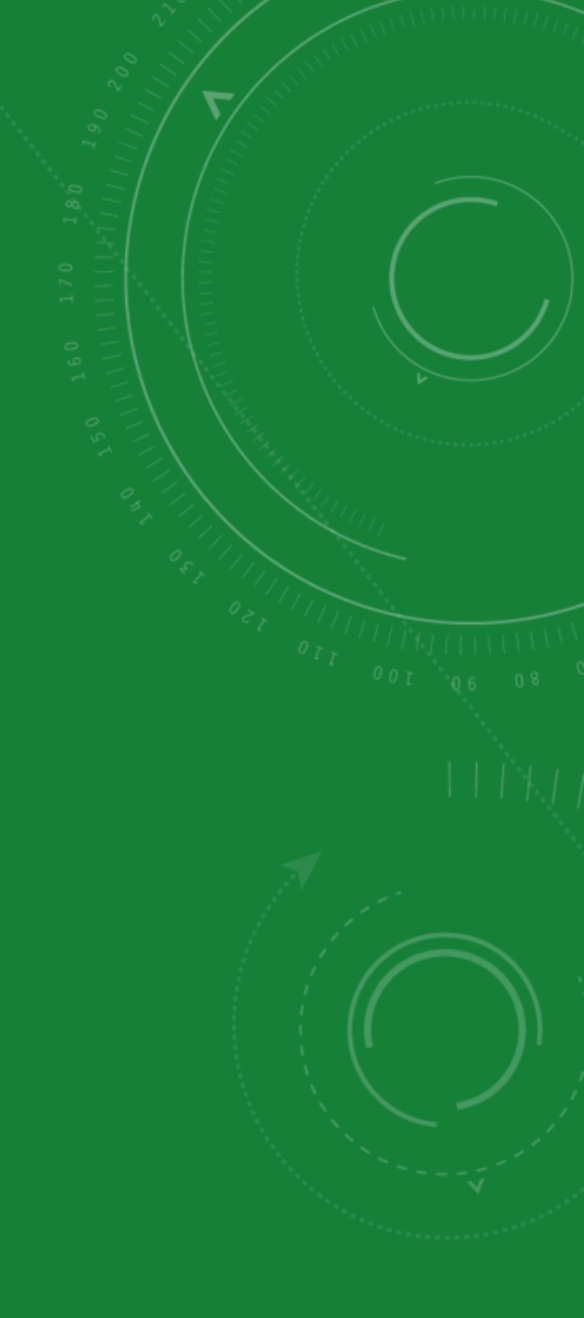

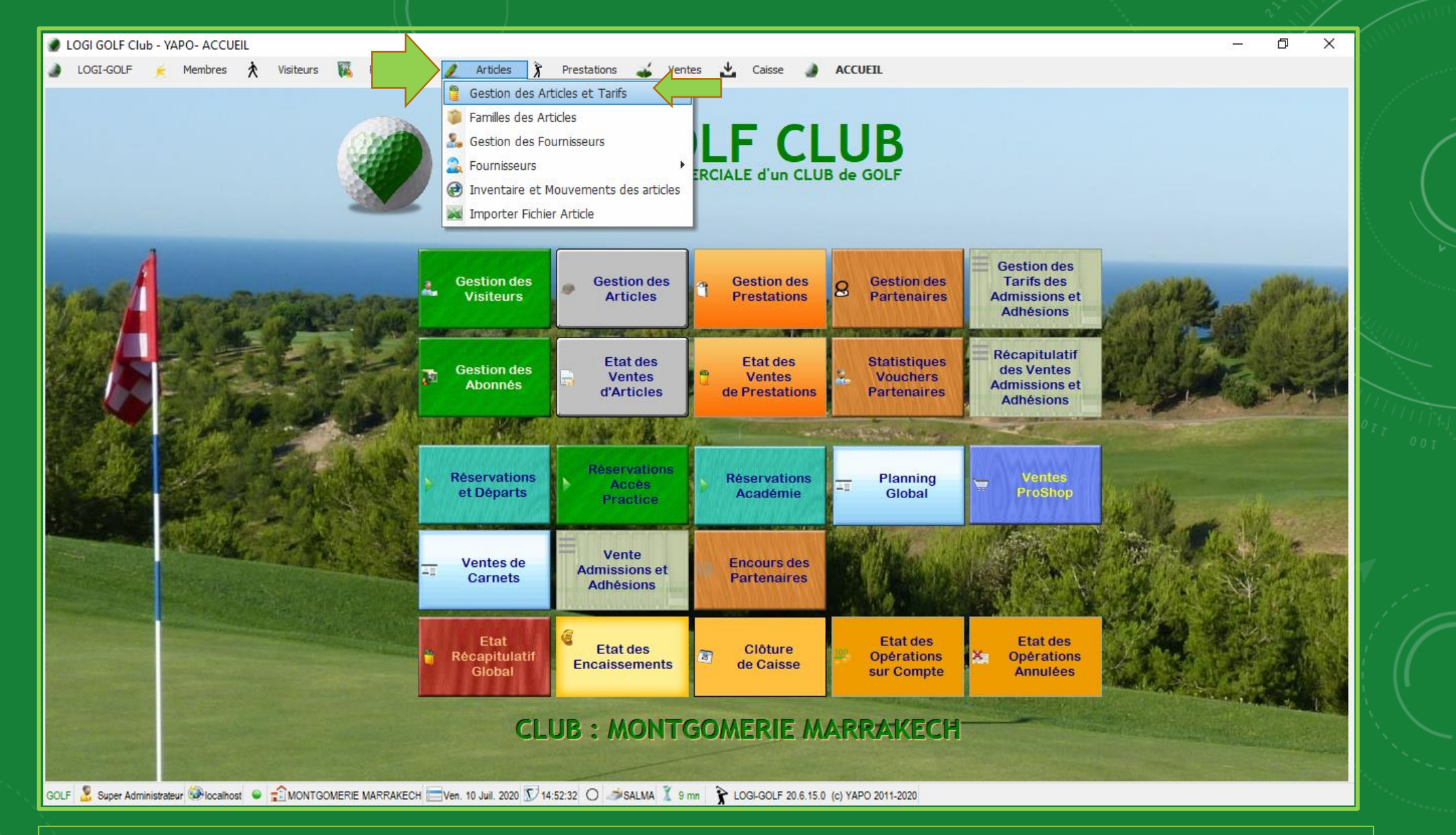

Cliquez sur 'Articles' dans le menu principal et sélectionnez 'Gestion des Articles et Tarifs' pour ouvrir la <u>fenêtre des Articles</u>

|     |         |                                          |                          |                     |                  |           |            |                              | <u> </u> |
|-----|---------|------------------------------------------|--------------------------|---------------------|------------------|-----------|------------|------------------------------|----------|
| ۱ 🧶 | LOGI G  | OLF Club - YAPO- GESTION des ARTICLES    |                          |                     |                  |           |            | - 0                          | ×        |
| ۲   | LOGI    | -GOLF 達 Membres 🏃 Visiteurs 🏹            | Partenaires 🥖 Articles 🅉 | 🧉 Ventes 🛃 🕻        | Caisse 🌛 ACCUEIL |           |            |                              |          |
| Ar  | ticle : | Famille :                                |                          | D-V Tous            | [                | ACTIFS -  | GOLF       | • 🕘 🖶                        | ]        |
|     | s 🖡     | Actif + Article                          | ACCESSOIRES              | arque / Fabricant 🧖 | Famille          | 🧖 🕈 Stock | • Mini 🎾 • | Prix de Vente <sup>P</sup> 🕨 |          |
|     |         | 30 DISTANCE GOLF BALLS                   | BALLES                   |                     | ACCESSOIRES      | -1        | 0          | 119,00 🔺                     | 1        |
|     |         | 4 SIGHT PRO                              |                          |                     | ACCESSOIRES      | 0         | 0          | 369,00 -                     | 1        |
|     |         | 6 FT PUTTING MAT                         | CHAUSSURES FEMME         |                     | ACCESSOIRES      | 2         | 0          | 399,00                       |          |
|     |         | AIR FLOW PRACTICE BALLS JAUNE            | CHAUSSURES HOMME         |                     | ACCESSOIRES      | 1         | 0          | 99,00                        |          |
|     |         | ANTI AGING CREAM                         | CLUB                     |                     | ACCESSOIRES      | 3         | 0          | 169,00                       |          |
|     |         | AQUA-X COOL SLEEVES                      | GANTS                    |                     | ACCESSOIRES      | 0         | 0          | 249,00                       |          |
|     |         | ARC TO ARC                               | PRACTICE                 |                     | ACCESSOIRES      | 1         | 0          | 899,00                       |          |
|     |         | ASBRI BALL PICK UP                       | TEE                      |                     | ACCESSOIRES      | 3         | 0          | 159,00                       |          |
|     |         | AUTO PUTT RETURNER WITH GUIDE BALL       | TEXTILE FEMME            |                     | ACCESSOIRES      | 1         | 0          | 399,00                       |          |
|     |         | BAGETTE RODZ                             | TEXTILE HOMME            |                     | ACCESSOIRES      | -1        | 0          | 195,00                       |          |
|     |         | BALL ALIGMENT MARKER                     | ASBRI GOLF               | -                   | ACCESSOIRES      | 2         | 0          | 149,00                       |          |
|     |         | BALL ALLIGNEMENT MARKER                  | LANGRIDGE                |                     | ACCESSOIRES      | 1         | 0          | 149,00                       |          |
|     |         | BALL LINER XLINER                        | XLINER                   |                     | ACCESSOIRES      | 1         | 0          | 69,00                        |          |
|     |         | BOUCLE DE CEINTURE SKIMP MULTI COULEURS  | SKIMP                    |                     | ACCESSOIRES      | -1        | 0          | 69,00                        |          |
|     |         | BOUTEILLE DE SPORT 750 ML TONY JACKLIN M | VARRAKECH KIMOOD KARIBAN |                     | ACCESSOIRES      | 0         | 0          | 199,00                       |          |
|     |         | CADEAU DE GOLF BALLTEE                   | GOLF MAROC               |                     | ACCESSOIRES      | 2         | 0          | 69,00                        |          |
|     |         | CALLAWAY ALIGNMENT STIX                  | CALLAWAY                 |                     | ACCESSOIRES      | 2         | 0          | 155,00                       |          |
|     |         | CALLAWAY BALL RETRIVER 15                | CALLAWAY                 |                     | ACCESSOIRES      | 0         | 0          | 474,00 🖵                     | 1        |
|     |         |                                          |                          |                     |                  |           | -          |                              | - AL     |

561 Article(s)

GOLF 🤰 Super Administrateur 🍩 localhost 🗢 🖆 MONTGOMERIE MARRAKECH 🚍 Ven. 10 Juil. 2020 🗊 14:52:50 🔿 🥔 SALMA 🏅 9 mn 🦹 LOGI-GOLF 20.6.15.0 (c) YAPO 2011-2020

Liste déroulante famille permet de filtrer et afficher que les articles de la famille choisie

| cle : Familie : CLUB | ▼ D-V Tous ▼                                                                                                    | ACTIFS 🚽 GOLF 🚽 🔕 📑                                                                                                    |
|----------------------|----------------------------------------------------------------------------------------------------|----------------------------------------------------------------------------------------------------|
| Actif Article        | Arque / Fabricant     P *       Famille   Ajouter un nouvel Article       ArtiCLE :                                                                                                    | Image: Stock       Mini       Prix de Vente         Image: Stock       Mini       Image: Stock       Image: Stock         Image: Stock       Image: Stock       Image: Stock       Image: Stock         Image: Stock       Image: Stock       Image: Stock       Image: Stock         Image: Stock       Image: Stock       Image: Stock       Image: Stock         Image: Stock       Image: Stock       Image: Stock       Image: Stock         Image: Stock       Image: Stock       Image: Stock       Image: Stock         Image: Stock       Image: Stock       Image: Stock       Image: Stock         Image: Stock       Image: Stock       Image: Stock       Image: Stock         Image: Stock       Image: Stock       Image: Stock       Image: Stock         Image: Stock       Image: Stock       Image: Stock       Image: Stock         Image: Stock       Image: Stock       Image: Stock       Image: Stock         Image: Stock       Image: Stock       Image: Stock       Image: Stock         Image: Stock       Image: Stock       Image: Stock       Image: Stock         Image: Stock       Image: Stock       Image: Stock       Image: Stock         Image: Stock       Image: Stock       Image: Stock       Image: St |
|                      | Marque :       Marque ou Fabricant         Famille :       CLUB         Prix de Vente :       0.00 📽 % TVA Vente         Code comptable :       71110002         % TVA Achat       Image: Code barre         GENCODE :       Code barre         Stock Actuel :       0 | 0 Article(s)                                                                                                    |
|                      |                                                                                                    |                                                                                                    |

Cliquez le bouton ajouter pour ouvrir la fenêtre d'ajout d'un <u>nouvel Article</u>

| 🥑 LO | ogi gol<br>Logi-go | LF Club<br>OLF | ) - YAPO- ( | GESTION<br>nbres | N des A | ARTICLES<br>Visiteurs | S<br>M | Par    | tenaires | 1                                  | Articles                                                                                                    | ĥ                                              | Prestations                                                                                               | 🧉 V             | entes 🛃                           | Caisse     |                   | ACCUEIL    |                         |      |       |     |     | _                                       | ð X |                                       |  |
|------|--------------------|----------------|-------------|------------------|---------|-----------------------|--------|--------|----------|------------------------------------|----------------------------------------------------------------------------------------------------|------------------------------------------------|----------------------------------------------------------------------------------------------------|-----------------|-----------------------------------|------------|-------------------|------------|-------------------------|------|-------|-----|-----|-----------------------------------------|-----|---------------------------------------|--|
| Arti | icle :             |                |             |                  |         |                       | Famile |        |          | Ajou<br>A<br>P<br>C<br>G<br>G<br>S | Image: state of the state of the state | vel Arti<br>[<br>[<br>: [<br>ble : ]<br>;<br>; | D-V Tous<br>Marque / Fabri<br>idle<br>DRIVER KALEA S<br>TAYLORMADE<br>CLUB<br>71110002<br>Code barre<br>0 | cant<br>ILVER ( | CARAPHITE<br>% TVA Ve<br>% TVA Ac | )2 ÷       | Valider<br>Valide |            | Famille         Annuler |      | Stock | GOL | F • | j i i i i i i i i i i i i i i i i i i i |     | 1 1 1 1 1 1 1 1 1 1 1 1 1 1 1 1 1 1 1 |  |
| GOLF | 🥈 Supe             | er Admin       | istrateur 🔕 | localhost        | • =     |                       | GOMERI | E MARI | RAKECH   | Ven.                               | 10 Juil. 2020                                                                                                    | 14:5                                           | 57:04 🔿 🥔 SALN                                                                                            | 1A I 0          | ) mn 훩 L                          | OGI-GOLF 2 | ).6.15.0 (c       | ) YAPO 201 | -2020                   | <br> | <br>  |     |     |                                         |     |                                       |  |

| LOGI GOLF Club - YAPO- GESTION des ARTICLES                                                                            |                                      | – a ×                                                                                                    |
|----------------------------------------------------------------------------------------------------|--------------------------------------|----------------------------------------------------------------------------------------------------|
| 🌒 LOGI-GOLF 휹 Membres 🔆 Visiteurs 🌠 Partenaires 🥖 Articles 🍞 Prestations 💰 Ventes 📩                                    | Caisse 🌒 ACCUEIL                     | and the second second second second second second second second second second second second second second second |
| Article : Famille : CLUB D-V Tous                                                                                      | ACTIFS -                             | GOLF 🚽 🥘 📑                                                                                                    |
| Actif * Article * Marque / Fabricant                                                                                   | P Famille P Stock                    | Mini P Prix de Vente P                                                                                           |
| DRIVER KALEA SILVER GRAPHITE TAYLORMADE                                                                                | CLUB 0                               | 0 7 700.00                                                                                                    |
|                                                                                                    |                                      |                                                                                                    |
|                                                                                                    |                                      |                                                                                                    |
|                                                                                                    |                                      |                                                                                                    |
|                                                                                                    |                                      |                                                                                                    |
|                                                                                                    |                                      |                                                                                                    |
|                                                                                                    |                                      |                                                                                                    |
|                                                                                                    |                                      |                                                                                                    |
|                                                                                                    |                                      |                                                                                                    |
|                                                                                                    |                                      |                                                                                                    |
|                                                                                                    |                                      |                                                                                                    |
|                                                                                                    |                                      | or the                                                                                                    |
|                                                                                                    |                                      | ODT S                                                                                                    |
|                                                                                                    |                                      | <b>_</b>                                                                                                    |
| 🗨 Description 🖅 Fournisseurs 🧓 Bons de Réception (🔨 Bons de Retour 📜 Ventes                                            |                                      | 1 Article(s)                                                                                                    |
| Désignation : DRIVER KALEA SILVER GRAPHITE  © ACTIF                                                                    |                                      |                                                                                                    |
| Marque / Fabricant : TAYLORMADE Dépôt-Vente Fournisseur Dépôt Ven                                                      | ð                                    |                                                                                                    |
| Famille d'Articles : GENCODE : Code barre                                                                              |                                      |                                                                                                    |
| Prix Achat Moyen : 0,00 Demier Prix Achat : 0,00 % TVA Achat 20% 🗐 % TVA N                                             | ente 20% 🔻                           | Désignation :                                                                                                    |
| Prix Vente Moven : 0.00 🛸 Quantité Vendues : 0 Prix de Vente : 7700.00                                                 | ,                                    | DRIVER KALEA SILVER GRAPHITE                                                                                     |
| Demier Fournisseur : Augun                                                                                             |                                      | Marque :                                                                                                    |
|                                                                                                    | <b>T</b>                             | TAYLORMADE                                                                                                    |
| Stock Actuel : 0 Stock Minimum : 0                                                                                     |                                      | Prix de Vente : 7 700,00                                                                                         |
| Notes Commentaires                                                                                                    |                                      |                                                                                                    |
|                                                                                                    |                                      | Stock : 0                                                                                                    |
|                                                                                                    |                                      |                                                                                                    |
|                                                                                                    |                                      |                                                                                                    |
| GOLF 👗 Super Administrateur 🏵 localhost 🔎 🔂 MONTGOMERIE MARRAKECH 🔤 Ven. 10 Juli. 2020 💟 14:57:16 🔘 🥔 SALMA 🏅 0 mn 🁔 L | GI-GOLF 20.6.15.0 (c) YAPO 2011-2020 |                                                                                                    |

Une fois l'article est crée et affiché sur le tableau, vous pouvez faire <u>la correction</u> <u>d'inventaire</u> en cliquant sur le bouton **Correction Inventaire**'

| LOGI GOLF Club - YAPO- GESTION des ARTICLES                                |                                                                                      | – 0 ×                               |  |
|----------------------------------------------------------------------------|--------------------------------------------------------------------------------------|-------------------------------------|--|
| 🌛 LOGI-GOLF 휹 Membres 찭 Visiteurs 🌃 Partenaires 🥖                          | Articles 🅉 Prestations 🕁 Ventes 📩 Caisse 🌒 ACCUEIL                                   |                                     |  |
| Article : Famille : CLUB                                                   | D-V Tous                                                                             | ACTIFS V GOLF V 🞯 📇                 |  |
| , , , , , , , , , , , , , , , , , , ,                                      |                                                                                      |                                     |  |
| Actif Article                                                              | Marque / Fabricant Famille                                                           | Stock Mini Prix de Vente            |  |
| DRIVER KALEA SILVER GRAPHITE                                               | TAYLORMADE CLUB                                                                      |                                     |  |
|                                                                            |                                                                                      |                                     |  |
|                                                                            |                                                                                      |                                     |  |
|                                                                            |                                                                                      |                                     |  |
|                                                                            | Correction inventaire — 🗆 X                                                          |                                     |  |
|                                                                            |                                                                                      |                                     |  |
|                                                                            | Operation                                                                            |                                     |  |
|                                                                            | Entrée/Sottie Entrée en Stock                                                        |                                     |  |
|                                                                            | Entrée en Stock                                                                      |                                     |  |
|                                                                            | Qté d'Entrée                                                                         |                                     |  |
|                                                                            | Motif d'Entrée                                                                       |                                     |  |
|                                                                            |                                                                                      |                                     |  |
|                                                                            |                                                                                      |                                     |  |
| Description 75 Fournisseurs 8 Bons de Réception                            | Bons Date 10/07/2020                                                                 | I Article(s)                        |  |
| Désignation : DRIVER KALEA SILVER GRAPHITE                                 |                                                                                      |                                     |  |
| Marque / Fabricant : TAYLORMADE                                            |                                                                                      |                                     |  |
| Famille d'Articles : GENO                                                  | CODE : Code barre                                                                    |                                     |  |
| Prix Achat Moyen : 0,00 Demier Prix Achat :                                | 0,00 % TVA Achat 20% 💌 % TVA Vente 20% 💌                                             | Désignation :                       |  |
| Prix Vente Moyen : 0,00 💲 Quantité Vendues :                               | 0 Prix de Vente : 7 700.00                                                           | DRIVER KALEA SILVER GRAPHITE        |  |
| Demier Foumisseur : Aucun                                                  | Code comptable 71 110 002                                                            |                                     |  |
|                                                                            |                                                                                      | Correction                          |  |
| Commentaire                                                                |                                                                                      | Inventaire Prix de Vente : 7 700,00 |  |
| Notes <u>Commentaires</u>                                                  |                                                                                      | Stock :                             |  |
|                                                                            |                                                                                      |                                     |  |
|                                                                            |                                                                                      |                                     |  |
| GOLF 🤰 Super Administrateur 🏵 localhost 😐 💼 MONTGOMERIE MARRAKECH 🚍 Ven. 1 | 10 Juil. 2020 🗊 17:31:57 🔿 🥔 SALMA 🌋 0 mn 🏾 🍞 LOGI-GOLF 20.6.15.0 (c) YAPO 2011-2020 |                                     |  |
|                                                                            |                                                                                      |                                     |  |

#### Sur la fenêtre <u>Correction inventaire</u> choisissez l'opération Entrée en stock depuis la liste déroulante

| LOGI GOLF Club - YAPO- GESTION des ARTICLES                             |                                                                                     | – 0 ×                                           |  |
|-------------------------------------------------------------------------|-------------------------------------------------------------------------------------|-------------------------------------------------|--|
| 🍯 LOGI-GOLF 🌟 Membres ጵ Visiteurs 🌃 Partenaires 🥖                       | Articles 🕅 Prestations 🕁 Ventes 🛃 Caisse 🌛 ACCUEIL                                  |                                                 |  |
| Article : Famille : CLUB                                                | D-V Tous ACTIFS V                                                                   | GOLF 🚽 🙋 📇                                      |  |
| Actif <sup>‡</sup> Article                                              | * Margue / Fabricant <sup>D +</sup> Famille <sup>D +</sup> Stock                    | * Mini <sup>®*</sup> Prix de Vente <sup>®</sup> |  |
| DRIVER KALEA SILVER GRAPHITE                                            | TAYLORMADE CLUB                                                                     | 0 0 7 700.00                                    |  |
|                                                                         |                                                                                     |                                                 |  |
|                                                                         |                                                                                     |                                                 |  |
|                                                                         |                                                                                     |                                                 |  |
|                                                                         | Correction inventaire - C X                                                         |                                                 |  |
|                                                                         | r Operation                                                                         |                                                 |  |
|                                                                         | Entrée/Sortie Entrée en Stock                                                       |                                                 |  |
|                                                                         | Cliquez sur l'ico                                                                   | one                                             |  |
|                                                                         | Calendrier pou                                                                      | ur 🔤                                            |  |
|                                                                         | Motif d'Entrée saisissez le motifici afficher le Calence                            | drier                                           |  |
|                                                                         |                                                                                     |                                                 |  |
| Description 7 Fournisseurs 8 Bons de Réception                          | Bons Date 10/07/202                                                                 | 1 Article(s)                                    |  |
| Désignation : DRIVER KALEA SILVER GRAPHITE                              | lun mar mer jeu ven sam dim 🖌 Annu kan l                                            |                                                 |  |
| Marque / Fabricant : TAYLORMADE                                         | 29 30 1 2 3 4 5                                                                     |                                                 |  |
| Famille d'Articles :                                                    | CODE : Code bar 6 7 8 9 10 11 12                                                    |                                                 |  |
| Prix Achat Moyen : 0,00 Demier Prix Achat :                             | 0.00 % 13 14 15 16 17 18 19 VA Vente 20% -                                          | Désignation :<br>DRIVER KALEA SILVER GRAPHITE   |  |
|                                                                         |                                                                                     | Marque :                                        |  |
|                                                                         | 3 4 5 6 7 8 9 Correction                                                            |                                                 |  |
| Stock Actuel : 0 Stock Minimum : Commentaire                            | aujourd'hui                                                                         | Prix de Vente : 7 700,00                        |  |
| Notes <u>Commentaires</u>                                               |                                                                                     | Stock : 0                                       |  |
|                                                                         |                                                                                     |                                                 |  |
| GOLF 🌡 Super Administrateur 🎯 localhost 💿 😭 MONTGOMERIE MARRAKECH 🗮 Ven | 0 Juii. 2020 💟 17:38:24 🔘 🥔 SALMA 🌋 6 mn 🛛 隆 LOGI-GOLF 20.6.15.0 (c) YAPO 2011-2020 |                                                 |  |
|                                                                         |                                                                                     |                                                 |  |

### Saisissez <u>la quantité</u> d'entrée <u>le motif</u> ainsi que <u>la date</u>

| GOLF 🎉 Membres 🎗 Visiteurs 🙀 Partenaires      | 🖉 Articles 🕉 Prestations 💰 Ventes 📩 Caisse 🥥 ACCUEIL    |                                        |
|-----------------------------------------------|---------------------------------------------------------|----------------------------------------|
| Famille : CLUB                                | D-V Tous                                                | ACTIFS V GOLF V 🕘 📑                    |
| ctif <sup>‡</sup> Article                     | <sup>÷</sup> Marque / Fabricant <sup>jo ÷</sup> Famille | 🎾 🏓 Stock 🕈 Mini 🎾 🕈 Prix de Vente 🏸 🖒 |
| DRIVER KALEA SILVER GRAPHITE                  | TAYLORMADE CLUB                                         | 0 0 7 700.00 🔺                         |
|                                               |                                                         |                                        |
|                                               |                                                         |                                        |
|                                               |                                                         |                                        |
|                                               | Correction inventaire — 🗆 X                             |                                        |
|                                               |                                                         |                                        |
|                                               |                                                         |                                        |
|                                               |                                                         |                                        |
|                                               | Qté d'Entrée 50                                         |                                        |
|                                               | Motif d'Entrée saisissez le motif ici                   |                                        |
|                                               |                                                         |                                        |
|                                               |                                                         | 1 Article(s)                           |
| Description Fourisseurs Bons de Réceptio      | n Karal Bons Date 10/07/2020                            |                                        |
|                                               | Valider 🗙 Annuler                                       |                                        |
|                                               | GENCODE · Code barre                                    |                                        |
| Irix Achat Moven : 0.00 Demier Prix Achat : 0 | 0.00 % TVA Achat 20% V TVA Vente 20% V                  | Désignation :                          |
| rix Vente Moyen : 0.00 Suiter Hix Venter :    | 0 Prix de Vente : 7 700.00                              | DRIVER KALEA SILVER GRAPHITE           |
| Demier Fournisseur : Aucun                    | Code comptable 71 110 002                               |                                        |
|                                               |                                                         |                                        |
| ommentaire                                    |                                                         | Inventaire Prix de Vente : 7 700,00    |
| lotes_Commentaires                            |                                                         | Stock : 0                              |
|                                               |                                                         |                                        |

## Validez pour rafraîchir le stock

| LOGI GOLF Club - YAPO- GESTION des ARTICLES                                                                                                    | – 0 × 1                      |
|----------------------------------------------------------------------------------------------------|------------------------------|
| ) LOGI-GOLF 🗼 Membres 🔆 Visiteurs 🌠 Partenaires 🥖 Articles 🍞 Prestations 👞 Ventes 📩 Caisse 🌒 ACCUEIL                                                       |                              |
| Article : CLUB   D-V Tous  ACTIFS                                                                                                    | GOLF 🗾 🥘 📑                   |
| Actif <sup>†</sup> Article <sup>†</sup> Marque / Fabricant <sup>10 †</sup> Famille <sup>10 †</sup> Stoc                                                    | k 🍦 Mini 🏁 Prix de Vente 🎘 🖒 |
| DRIVER KALEA SILVER GRAPHITE TAYLORMADE CLUB                                                                                                    | 50 10 7 700.00               |
|                                                                                                    |                              |
|                                                                                                    |                              |
|                                                                                                    |                              |
|                                                                                                    |                              |
|                                                                                                    |                              |
|                                                                                                    |                              |
|                                                                                                    |                              |
|                                                                                                    |                              |
|                                                                                                    |                              |
|                                                                                                    | 0 T T                        |
|                                                                                                    |                              |
| 🗩 Description 🖅 Fournisseurs 🔊 Bons de Réception 🐟 Bons de Retour 📜 Ventes                                                                                 | 1 Article(s)                 |
| Désignation : DRIVER KALEA SILVER GRAPHITE / ACTIF                                                                                                    |                              |
| Marque / Fabricant : TAYLORMADE Dépôt-Vente Fournisseur Dépôt Vente                                                                                        |                              |
| Famille d'Articles :     GENCODE :     Code barre                                                                                                    |                              |
| Prix Achat Moyen : 0,00 Demier Prix Achat : 0,00 % TVA Achat 20% 🗹 % TVA Vente 20% 💌                                                                       | Désignation :                |
| Prix Vente Moyen : 0,00 S Quantité Vendues : 0 Prix de Vente : 7700,00                                                                                     | Marque :                     |
| Demier Fournisseur : Aucun Code comptable 71 110 002                                                                                                    | TAYLORMADE                   |
| Stock Actuel : 50 Stock Minimum : 10 🕍                                                                                                    | Prix de Vente : 7 700 00     |
| Notes_Commentaires                                                                                                    |                              |
|                                                                                                    | Stock : 50                   |
|                                                                                                    |                              |
| OLF 🧏 Super Administrateur 🎯 localhost 💿 💼 MONTGOMERIE MARRAKECH 🚍 Ven. 10 Juli. 2020 💟 17:38:53 🔘 🧀 SALMA 🏅 0 mn 隆 LOGI-GOLF 20.6.15.0 (c) YAPO 2011-2020 |                              |
|                                                                                                    |                              |

### Si vous souhaitez, <u>saisissez le Qté du stock Minimum</u> et cliquez Valider

# LOGI-GOLF